# Galil EtherCAT Master Setup Guide

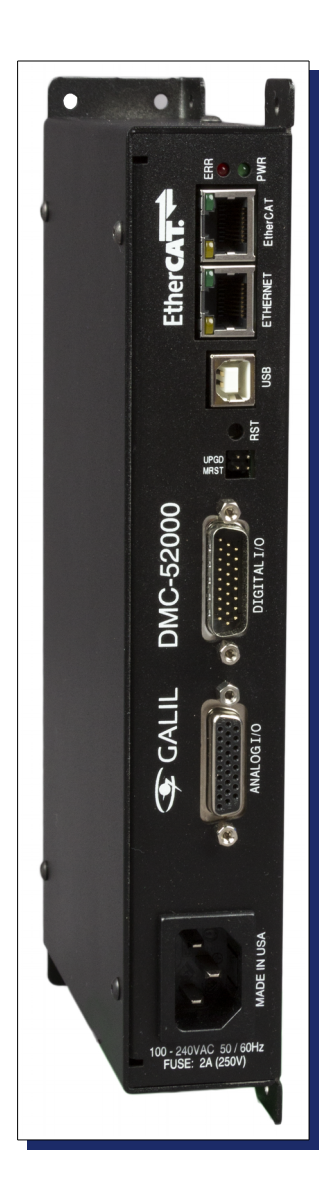

The DMC-52xx0 2, 4, 8, 16, and 32 axes Rev. 1.0d

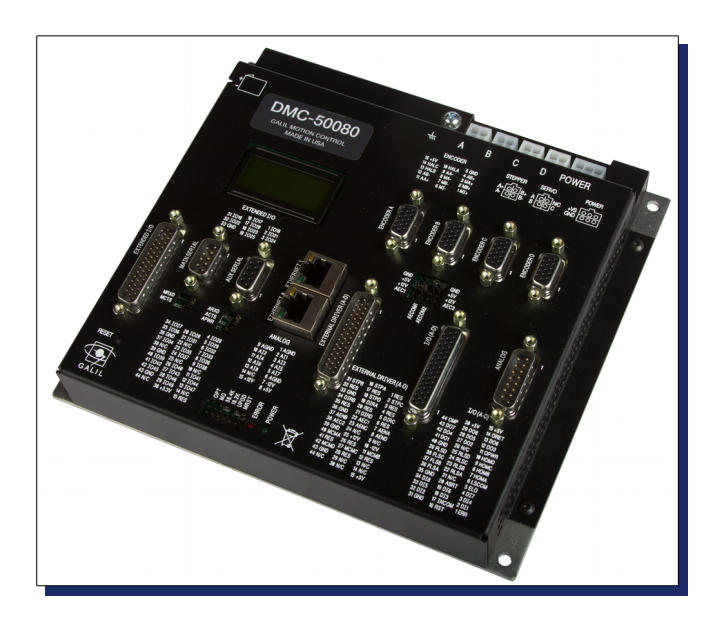

*The DMC-500x0 1-8 axes EtherCAT / 1-4 axes Local* 

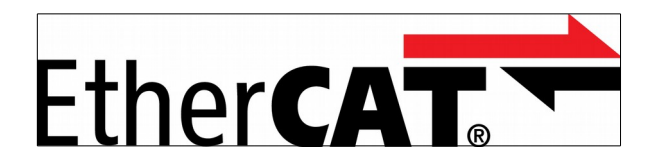

Galil Motion Control, Inc. 270 Technology Way Rocklin, California 95765

> 916.626.0101 support@galil.com www.galil.com 09/23/16

# **Using This Guide**

•

**Note** This manual is a supplement to the DMC-500x0 and DMC-52xx0 User Manuals and covers the installation and configuration of 3<sup>rd</sup> party external EtherCAT drives to interface with a Galil EtherCAT Master.

This setup guide provides information for proper set up and configuration of an EtherCAT station for use with a Galil EtherCAT Master. In addition, the EtherCAT Command Reference contains a description of the additional commands available with this option. It is recommended that the user download the latest version of the Command Reference and User Manual from http://www.galil.com.

The DMC-500x0 and DMC-52x00 motion controllers have been designed to work with many motor and drive combinations. For installation and configuration of servo or stepper motors using either Galil's internal amplifiers or  $3^{rd}$  party external non-EtherCAT amplifiers, see the DMC-500x0 and DMC-52xx0 User Manuals.

Review the brief EtherCAT Glossary on page 58 to familiarize yourself with the terms used in this manual.

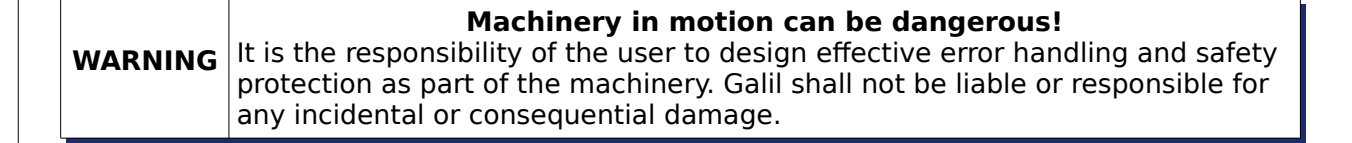

# Contents

| 1 Overview<br>1.1 Galil EtherCAT Masters<br>1.2 Supported EtherCAT Drives and IO Modules                                                                                                    | 4<br>5                                            |
|----------------------------------------------------------------------------------------------------|---------------------------------------------------|
| 2 EtherCAT Communication<br>2.1 Overview<br>2.2 Supported EtherCAT Modes and Features                                                                                                    | 6<br>6                                            |
| <ul> <li>3 Configuring EtherCAT Drives</li> <li>3.1 AMC-DZE Servo Drive Series</li> <li>3.2 Yaskawa ΣV and ΣVII Servo Drive Series</li> <li>3.3 LS Mecapion Pegasus and L7NHA Servo Drive Series</li> <li>3.4 Delta ASDA A2-E Servo Drive Series</li> <li>3.5 Panasonic Minas A5B Servo Drive Series</li> <li>3.6 Copley Xenus Plus Servo Drive Series</li> <li>3.7 Sanyo-Denki R Advanced Servo Drive</li> <li>3.8 Parker PD-10C Servo Drive Series</li> <li>3.9 Estun ProNet Servo Drive Series</li> </ul> | 8<br>14<br>17<br>29<br>21<br>24<br>27<br>29<br>35 |
| 4 Configuring EtherCAT IO<br>4.1 Galil RIO-574x0 EtherCAT IO<br>4.2 VIPA EtherCAT IO                                                                                                    | 37<br>37                                          |
| 5 Features and Limitations<br>5.1 General<br>5.2 Drive Limitations                                                                                                    | 38<br>39                                          |
| 6 DMC Quick Start Guide<br>6.1 Example 1: Single Axis Position Relative Move<br>6.2 Example 2: Four Axes and single IO EtherCAT Network Setup<br>6.3 Example 3: EtherCAT Error Handling                                                                                                    | 40<br>40<br>41                                    |
| 7 Appendices<br>7.1 I/O Pin Outs<br>7.2 Error Handling<br>7.3 EtherCAT Glossary<br>7.4 Galil BLM-N23-1000-B Specifications                                                                                                    | 42<br>45<br>49<br>50                              |

9

# **1** Overview

# **1.1 Galil EtherCAT Masters**

Galil offers two EtherCAT Masters, the DMC-500x0 and the DMC-52xx0. Features, capabilities, and a comparison of each platform is listed in Table 1 below.

| Comparison                     | DMC-52xx0                                                                         | DMC-500x0                                                                                                    |
|--------------------------------|-----------------------------------------------------------------------------------|----------------------------------------------------------------------------------------------------|
| Axis Count                     | Up to 32 axes of control<br>(available in 2,4,8,16 and<br>32 axes configurations) | Up 8 axes of control<br>(maximum 4 local)                                                                                                  |
| Ethernet                       | (1) 10/100 Base-T                                                                 | (1) 10/100 Base-T                                                                                                    |
| EtherCAT                       | (1)                                                                               | (1)                                                                                                    |
| RS232                          | No                                                                                | (1) Main, (1) Aux, 115 kbaud                                                                                                    |
| USB                            | (1)                                                                               | No                                                                                                    |
| Allowed EtherCAT IO Slaves     | (2)                                                                               | (2)                                                                                                    |
| Uncommitted Digital Inputs     | (8) optoisolated                                                                  | (8) optoisolated                                                                                                    |
| Uncommitted Digital<br>Outputs | (8) optoisolated, high power sourcing                                             | (8) optoisolated, high power sourcing                                                                                                    |
| Uncommitted Analog Inputs      | (8) programmable                                                                  | (8) programmable                                                                                                    |
| Uncommitted Analog<br>Outputs  | (8) programmable                                                                  | No                                                                                                    |
| Compatible Drives              | Supported EtherCAT<br>amplifiers                                                  | Galil's entire line of internal<br>servo/stepper amplifiers,<br>external servo/stepper<br>amplifiers, and supported<br>EtherCAT amplifiers |
| Enclosure Dimensions           | 1.60" x 5.00" x 9.75"                                                             | 8.05" x 7.25" x 1.41"                                                                                                    |

Table 1: Summary of features and comparison of Galil EtherCAT Masters

# **1.2 Supported EtherCAT Drives and IO Modules**

The full part numbers for each drive and IO module currently supported and tested are listed below:

### **1.2.1 EtherCAT Drives**

•

- AMC DZEANTU EtherCAT Servo Drive Series
- Copley Xenus Plus EtherCAT Servo Drive Series
- Delta ASDA-A2E EtherCAT Servo Drive<sup>1</sup>
- LS Mecapion Pegasus EtherCAT Servo Systems
- LS Mecapion L7NHA EtherCAT Servo Drive Series
- Panasonic Minas A5B EtherCAT Servo Drive Series
- Sanyo-Denki RS2A01A0KA4 EtherCAT Servo Drive<sup>1, 2</sup>
- Yaskawa  $\Sigma V$  (Sigma 5) and  $\Sigma VII$  (Sigma 7) EtherCAT Servo Drive Series
- Parker PD-10C EtherCAT Servo Drive
- Estun Automation ProNet Servo Drive Series<sup>1</sup>

### **1.2.2 EtherCAT IO Modules**

- Galil RIO-574x0 EtherCAT IO
- VIPA IM 053-1EC00 IO<sup>3</sup>

 $^{\rm 1}$  Hardware Latch and Latch on Index functions are not supported by these drives

<sup>2</sup> Home sensor not supported by these drives

<sup>3</sup> See chapter 4 for specific IO hardware supported

Galil EtherCAT Master Setup Guide Rev 1.0d

# 2 EtherCAT Communication

# 2.1 Overview

•

The EtherCAT communication protocol is a deterministic, highly coordinated method of distributed control allowing fast communication between a Master and multiple Slave devices. The EtherCAT communication protocol is built on TCP/Ethernet, incorporating the physical and data link layers of the OSI networking model. This means that standard Ethernet hardware, Network Interface Cards and CAT5 cabling, can be used to relay communication between nodes at 100 Mbps.

**Note** Standard Ethernet hubs, switches and routers are not compatible with EtherCAT networks

# 2.2 Supported EtherCAT Modes and Features

Galil EtherCAT Masters operate in Cyclic Synchronous Position (CSP) Mode and Cyclic Synchronous Torque (CST) Mode<sup>1</sup>. In CSP mode, motion profiling data is sent from the EtherCAT Master to the Slave at regular, deterministic intervals which the Slave then interprets via hardware and translates into motion. The Slave also returns data to the Master such as encoder position and I/O status. This streamlined amount of data allows for very tight control due to high update rates, for Galil EtherCAT Masters, the EtherCAT cycle time is 1 ms.

In addition to low cycle times, EtherCAT networks rely on the Distributed Clock feature to synchronize and coordinate communication. When an EtherCAT network is initialized, the Master measures communication times to and from each drive. Each drive is then assigned a time offset to ensure that commands are executed simultaneously with minimal latency.

The additional hardware and processing required on both the Master and Slave ends does increase the cost for an EtherCAT control system. Standard analog command line signals and 'dumb' drives will likely be lower cost for some time. However, for some applications the added cost is offset by the ease of wiring, upgradeability and versatility that EtherCAT offers for distributed control systems.

The EtherCAT standard also includes support for dedicated I/O modules. Communication with these modules is much simpler than with drives since no motion profiling is needed. Digital and Analog IO are queried and/or set at the rate specified by the EtherCAT Network Cycle Time. As a result, the RIO-574x0 and VIPA IO modules can be interfaced with a Galil EtherCAT Master with no additional set up needed. The RIO-574x0 offers programmable analog IO ranges among other other features. Consult the RIO-574x0 user manual for additional configuration details.

The EtherCAT standard defines a complex and tightly coordinated communication scheme with many hardware and software layers. Configuration and operation of an EtherCAT Master requires a working knowledge of Ethernet communications, programming, and complex logic.

<u>One the primary benefits of using a Galil EtherCAT Master is that all of the configuration of an</u> <u>EtherCAT network is handled in firmware</u>. All EtherCAT level communication is transparent to the user who can simply command motion on an EtherCAT axis as if it were a local axis powered by a Galil internal drive or external analog drive.

 $^1$  Cyclic Synchronous Torque (CST) Mode is only supported on the DMC-500x0 with AMC DZEANTU and Yaskawa  $\Sigma$ 5 drives

# **3 Configuring EtherCAT Drives**

•

This chapter is meant as a 'bare bones' guide that will get supported drives up and running with a Galil EtherCAT Master. For more advanced tuning or drive configuration options, consult the User Manual for your specific drive. Configuring EtherCAT Drives to function with a Galil EtherCAT Master involves using drive manufacturer software to make the drive's digital I/O accessible to the Master. In addition, some drives include error handling for various conditions such as excessive position or speed. In general, these features should be disabled to allow the Master to handle their associated error conditions.

This guide assumes that the EtherCAT drive and motor have been correctly configured as per by the drive manufacturer documentation.

# **3.1 AMC-DZE Servo Drive Series**

•

The AMC-DZEANTU drives are a family of compact servo amplifiers that can be paired with a variety of motors. This chapter will detail the process of both resetting and configuring an AMC DZEANTU-020B080 drive to operate with a Galil BLM-N23-50-1000-B 3-phase brushless motor, hereafter referred to as a Galil BLM.

## 3.1.1 Resetting the Drive to Factory Defaults

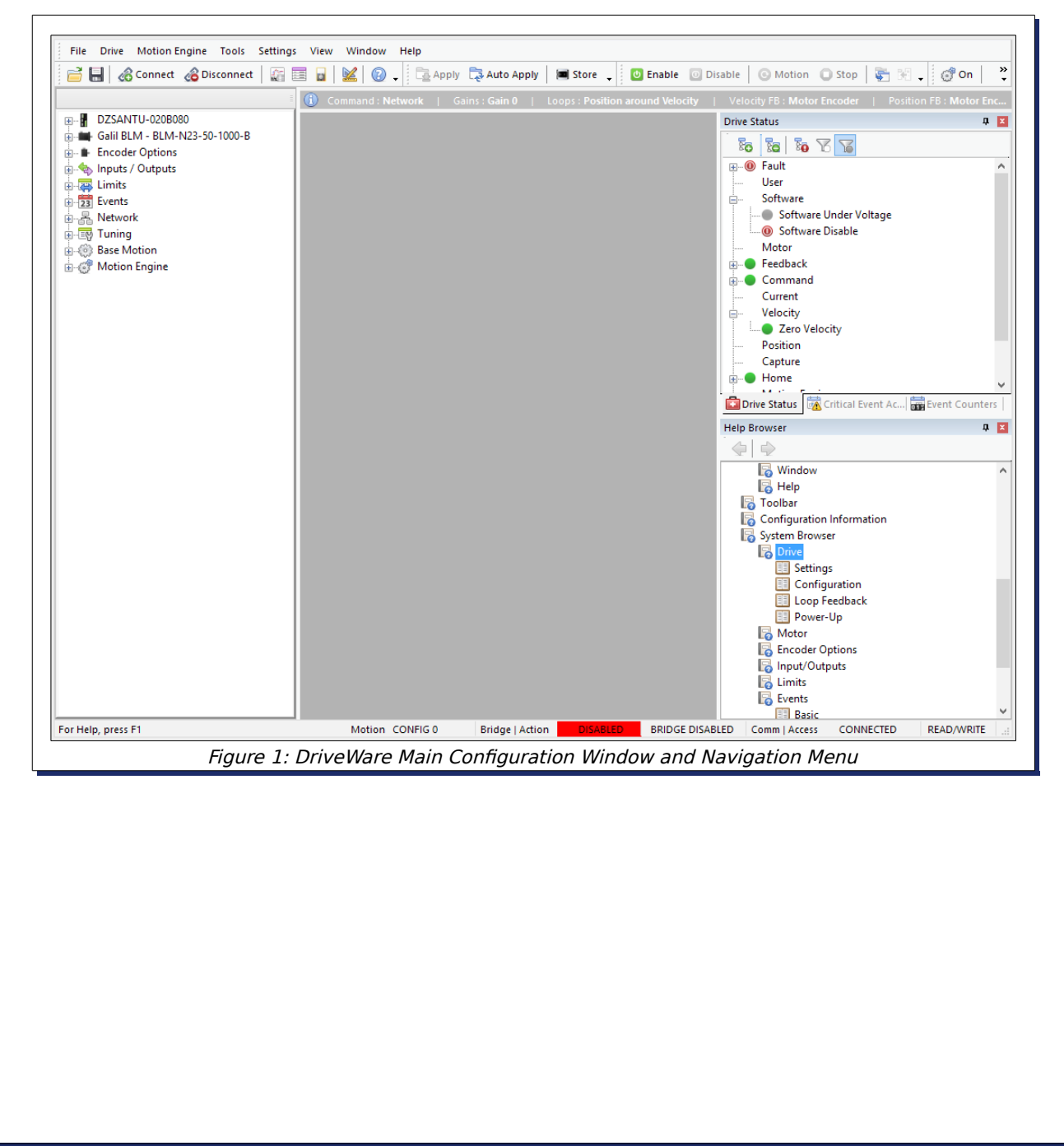

#### 1 Install DriveWare and Connect to the Drive

•

Install AMC's DriveWare Software (this guide uses version 7.3.2) on a Windows PC and start the application. When prompted with an Open/Connect window, select 'Connect' and then connect to the drive via the window shown in Figure 2. Be sure that Interface Access Control is set to 'Read/Write' and USB is selected for the Communication Interface.

| Communication Interface RS232 RS2485 SynqNet Ethernet | Interface Settings Drive Address: USB Device: 64597-1004 |
|-------------------------------------------------------|----------------------------------------------------------|
| Interface Access Control<br>Access: Read/Write v      |                                                          |
| OK                                                    | Restore Defaults Cancel                                  |
| Figure 2: DriveN                                      | Vare Connection Settings<br>Window                       |

#### 2 Select and Download the Default Project File

During installation, DriveWare places the default project files in:

'Documents\DriveWare7.3.2\My Projects\Sample Projects'

**Not** Default project files are write protected although it is recommended to copy the files to an separate directory as backups.

Reconnect to the drive and when prompted to 'Upload/Download', select 'Download' and navigate to the above listed path. Select the "DZEANTU-020B080.Adf" file and click 'OK' to load the project into DriveWare. On the top menu bar, click the 'Apply' and 'Store' buttons. The AMC-DZEANTU drive has now been reset to factory defaults.

# **3.1.2** Configuring an AMC-DZE Drive for use with a Galil EtherCAT Master

This section will outline the steps necessary to configure an AMC-DZE drive to control a Galil BLM and interface with a Galil EtherCAT Master.

#### **1** Rotary Switches

Set the drive's Station ID using the two rotary switches located on the front panel. This number is the address the EtherCAT Master will use to communicate with the drive. Each drive on the network should have a unique address to avoid communication conflicts.

#### 2 Set Basic Drive Configuration

Connect to the drive via mini USB cable. Once connected, the main DriveWare window will load. This window includes a navigation bar on the left that will be used to view and configure parameters. See Figure 1.

The first menu item in the navigation bar shows the amplifier model currently saved and/or connected. Expanding the drive menu will open up four configuration options: 'Settings', 'Configuration 0', 'Loop Feedback' and 'Power-Up'. Select the 'Configuration 0' menu item.

The configuration settings to be used here will depend on the EtherCAT mode to be used; Cyclic Torque (Current) or Cyclic Position (Position Around Velocity ). A brief description of each mode is listed in Table 2. Values are listed in Table 3. Note that CST Mode is only supported on the DMC-500x0 with AMC DZEANTU and Yaskawa  $\Sigma$ 5 drives.

| Cyclic Synchronous Position<br>Mode (CSP)                                                                                                    | Cyclic Synchronous Torque Mode<br>(CST)                                                                                                    |  |
|----------------------------------------------------------------------------------------------------|----------------------------------------------------------------------------------------------------|--|
| The DMC-500x0 EtherCAT Master<br>sends cyclic position commands to<br>the EtherCAT slaves, with the position<br>and velocity loops being closed by<br>the AMC amplifier. Cyclic Position<br>mode should be set up in the<br>Configuration window as shown in<br>Figure 4. | The DMC-500x0 EtherCAT Master<br>sends cyclic torque commands to the<br>EtherCAT slaves, with the PID<br>position loop closed by the DMC-<br>500x0. Current mode should be set<br>up in the Configuration windows as<br>shown in Figure 3. |  |
| Figure 4: CSP Mode Settings<br>Loop Configuration<br>Position Around Velocity<br>Gain Set 0 Gain Set 1<br>Command Limiter<br>Offf Linear Ramp Accel/Decel                                                                                                    | Loop Configuration       Command Source         Current       No Command         Image: Command Limiter       No Command         Image: Command Limiter       Image: Command Limiter         Image: Command Limiter       Accel/Decel      |  |

Table 2: CSP and CST mode descriptions

| Setting            | CSP Mode                    | CST Mode   |
|--------------------|-----------------------------|------------|
| Loop Configuration | Position Around<br>Velocity | Current    |
| Command Source     | No Command                  | No Command |
| Gain Set           | 0                           | 0          |
| Command Limiter    | Off                         | Off        |

Table 3: AMC DriveWare 'Configuration 0' values

#### **3** Motor Parameters

•

The second menu item allows the entry of the motor parameters. These values must be taken from the motor datasheet in order to ensure proper motor operation within electrical and mechanical limits. The relevant Galil BLM values can be found in Table 32 in the Appendices.

The motor polarity can be set via the selection box at the bottom of the motor parameters box. Galil recommends configuring the rotation direction such that a forward (counts increasing) move is in the Clockwise direction.

#### 4 Limits and Home Switches

The AMC-DZE drives are equipped with a bank of general I/O that the EtherCAT Master utilizes for limit and home switch sensors as well as the motor encoder index and hardware latches. In

order for the controller to read these inputs, it is necessary to disable the drive's default functions assigned to them. Expand the 'Inputs/Outputs' menu item and select the 'Digital Inputs' section. Remove any assigned function to inputs 1, 2, 3, and 4 by clicking the red X near the bottom right of the window. Also be sure that inputs 1,2, and 3 are set to 'Active Low'. See Figure 5.

#### 5 Index & Hardware Latches

•

In order to set inputs 4 and 5 as the motor encoder index latch and hardware latch respectively, expand the 'Capture' menu item and drag/drop the 'High Speed Capture' item onto Inputs 4 and 5. Next, click the 'Capture Edit' button and set 'Captured Signal' to 'Primary Feedback Position'. Input 4 should be set to 'Active High', while input 5 should be set to 'Active

| Input Functions:                                                                                                    | Input As                                           | signments:                                         |                                                      |                                                      |                                                       |                         |
|----------------------------------------------------------------------------------------------------|----------------------------------------------------|----------------------------------------------------|------------------------------------------------------|------------------------------------------------------|-------------------------------------------------------|-------------------------|
| (a) User Action<br>a) Motor<br>← Feedback<br>(a) Position<br>a) Capture<br>→ Sat/Reset Capture 6<br>→ Sat/Reset Capture 7<br>(b) Home<br>(c) Events<br>(c) Mode<br>(c) Mode<br>(c) Mod | Input<br>1<br>2<br>3<br>4<br>5<br>6<br>6<br>7<br>8 | Type<br>GP<br>GP<br>HS:A<br>HS:C<br>GP<br>GP<br>GP | Active<br>Low<br>Low<br>High<br>High<br>High<br>High | Function<br>High Speed Capture<br>High Speed Capture | Captured Signal Primary Feedback P Primary Feedback P | Value<br>O cnt<br>O cnt |
|                                                                                                    | < Input S<br>Capi                                  | ettings<br>rure Edit                               |                                                      | Active Low • A                                       | ctive High                                            |                         |

Low' see Figure 5. Pin outs for the various IO can be found in Section 7.1.1.

| Input | Туре | Active | Function              | Captured Signal              |
|-------|------|--------|-----------------------|------------------------------|
| 1     | GP   | Low    |                       |                              |
| 2     | GP   | Low    |                       |                              |
| 4     | HS:A | High   | High Speed<br>Capture | Primary Feedback<br>Position |
| 5     | HS:C | Low    | High Speed<br>Capture | Primary Feedback<br>Position |

Table 4: AMC DriveWare Digital Input Settings

#### 6 Event Handling

The 'Events' menu item lists functions that the drive will run automatically when certain events occur. In order to take advantage of the DMC-500x0 EtherCAT Master's event handling, uncheck the "Latch" box on the right of each item. All but two of these will need to be disabled on the drive.

The 'Comm Channel Error' Action needs to be set to 'Disable Power Bridge' to immediately shut down the drive in the event of a communications interruption between the drive and the DMC-500x0 EtherCAT Master. In addition, the 'Position Following Error' Action should be set to 'No Action' in order to allow access to the DMC-500x0 EtherCAT Master's automatic subroutines. See Figure 6.

| Comm Channel Error                          | Disable Power Bridge | • |  |  |
|---------------------------------------------|----------------------|---|--|--|
| PWM/DIR Broken Wire                         | Disable Power Bridge | - |  |  |
| Velocity Following Error                    | No Action            | - |  |  |
| Position Following Error                    | No Action            | - |  |  |
| Figure 6: DriveWare Event Handling Settings |                      |   |  |  |

#### 7 Set Current Limits

•

In order to avoid damage to the motor, the AMC-DZE drive's current limits must be set to within motor datasheet specifications. Set the current limits for the Galil BLM as shown in Figure 7 and listed in Table 5.

| Current Limits           |         | Current Limiting A | lgorithm       |
|--------------------------|---------|--------------------|----------------|
| Peak Current:            | .00 Adc | Time-Based Line    | miting         |
|                          |         | RMS Charge-E       | Based Limiting |
| 0%                       | 100%    | Scaling Source:    | None V         |
| Peak Current Time: 1.000 | ) s     | g ood der          |                |
| -0                       |         |                    |                |
| 0 s                      | 65 s    |                    |                |
| Continuous 5             | .00 Adc |                    |                |
| 0%                       | 1008/   |                    |                |
| Ealdhadr Timor 10.00     | 100%    |                    |                |
| Totoback nine: 10.00     |         |                    |                |
|                          |         |                    |                |
| 0 seconds                | 65 s    |                    |                |

| Parameter                  | Value               |
|----------------------------|---------------------|
| Peak Current               | 8.00 Amps           |
| Peak Current Time          | 1.000 sec           |
| Continuous Current         | 5.00 Amps           |
| Current Limiting Algorithm | Time-Based Limiting |

Table 5: DriveWare Current Limit Values

#### 8 EtherCAT Communication Settings

Configure the AMC-DZE drive's network settings by expanding the 'Network' menu item. Table 6 lists the values necessary to enable communication between the AMC-DZE drive and the DMC-500x0 EtherCAT Master. 'Cyclic Torque' and 'Target Current' are valid settings for both torque mode and position mode.

| Settings                                                                                      | RPDOs                                                                                                    | TPDOs                                                                                                    |
|-----------------------------------------------------------------------------------------------|----------------------------------------------------------------------------------------------------|----------------------------------------------------------------------------------------------------|
| Station alias: 1<br>Initial mode of Operation: Cyclic<br>Torque<br>Cyclic mode period: 1 msec | Word 0 - Control Word<br>(6040:00)<br>Word 1 - Target Current<br>(6071:00)<br>Word 2 - User Bits (2001:03) | Word 0: Status Word (6041:00)<br>Word 1: Digital Inputs<br>(2023:01)<br>Word 2: Actual Position<br>(6064:00)<br>Word 3: Actual Position* |

Table 6: EtherCAT Communication Setting Values

\*'TPDO Actual Position' is a 2 byte value that spans Word 2 and Word 3.

#### 9 Current Loop Gains

0

The AMC-DZE drive requires the user to tune the current loop based on the motor specifications. In the 'Tuning' menu item, expand the 'Current Loop Gains' item. These gains will vary with motor type and manufacturer. For the Galil BLM, values for  $K_P$  and  $K_I$  are listed in Table 7. Consult with AMC's technical support for specific instructions on tuning the AMC-DZE drive's current loop gains.

| Parameter                      | Value |
|--------------------------------|-------|
| Current Loop<br>K <sub>P</sub> | 4.857 |
| Current Loop<br>Kı             | 0.113 |

Table 7: Current Loop Gain Values for a Galil BLM

#### 10 Position and Velocity Loop Gains

If planning to use the system in position mode, it is necessary to set the drive's position and velocity loop gains. These values are highly dependent on motor type and system mechanics. However for the purposes of setting up a free spinning (no mechanics coupled to motor) Galil BLM, the values listed in Table 8 list values that will provide sufficient servo control to confirm correct operation. Consult with AMC's technical support for specific instructions on tuning the AMC-DZE drive's velocity and position loop gains.

| Parameter                    | Value     |
|------------------------------|-----------|
| Velocity Loop K <sub>P</sub> | 6.10E-005 |
| Position Loop $K_P$          | 0.003     |

Table 8: Velocity and Position Loop Gain Values for a Galil BLM

#### **11** Motor Commutation

One of the last steps is to commutate the motor using DriveWare's 'AutoComm' function. Expand the 'Motor' menu item and click on the 'AutoComm' item. Click 'Start AutoCommutation' in the AutoComm window, and follow the prompts. This procedure will spin the motor shaft roughly 2.5 revolutions in each direction, setting the motor brushless modulus and hall sequencing. This process must be performed any time the motor is changed.

#### **12** Save and Apply Changes

•

The final step is to save this configuration to a project file on the PC. Do so by going to File/Save Project in the top menu bar.

**Note** Be sure that the project is not saved over a default project file

Lastly, click 'Apply' then 'Store' in the top menu bar to write the changes to the drive's nonvolatile memory. Disconnect the software from the AMC-DZE drive, power cycling the drive is not necessary for the changes to take effect.

The drive is now configured to communicate with a Galil EtherCAT Master.

# 3.2 Yaskawa $\Sigma V$ and $\Sigma VII$ Servo Drive Series

The Yaskawa  $\Sigma V$  and  $\Sigma VII$  Servopacks are single drive systems which integrate both drive and motor into one package. As a result, there are only a few parameters that need to be set in order for the drive to interface with a Galil EtherCAT Master.

## 3.2.1 Resetting the Drive to Factory Defaults

#### 1 Install SigmaWin+ Software and USB Drivers

Install the SigmaWin+ () version 5.56a shown below) drive configuration software on a Windows PC. SigmaWin+ requires that the USB drivers be installed manually. This can be done by opening the PC's Device Manager, selecting the Yaskawa item and selecting 'Update Driver'. Navigate to the file that contains the relevant USB driver and click 'OK'.

#### 2 Connect to the drive

Connect the drive to the PC via mini USB cable. Open the SigmaWin+ application, select the drive type, then search for and connect to the drive.

#### 3 Initialize the Drive

Click on the 'Edit Editing Window shown in

E

Parameter' icon in the toolbar to bring up the Parameter Figure 8.

Click the 'Initialize' Button to write default parameters to the drive.

Power cycle the drive for the changes to take effect.

| Il constant number F | unction Selection(Pn0xx-) Gain(Pn1xx-) Position(Pn2xx-) S | peed(Pn3xx-)   Tor | que(Pn4x        | x-) Sequence(Pn5x | ∝-)   I/O Sigr_ |
|----------------------|-----------------------------------------------------------|--------------------|-----------------|-------------------|-----------------|
| No.                  | Name                                                      | Input value        | Unit            | Set value         | Min             |
| Pn000                | Basic Function Select Switch 0                            | 0001H              | -               | -                 | -               |
| Odigit               | Direction Selection                                       | 1 : Sets C         | \$ <b>1</b> 433 | 140               | ( <b>1</b> 3)   |
| 1 digit              | Reserved (Do not change.)                                 | 0: Reserv          | 340             | 3122              | 242             |
| 2digit               | Reserved (Do not change.)                                 | 0: Reserv          | 20              | 8 <u>8</u> 8      | 20              |
| 3digit               | Reserved (Do not change.)                                 | 0: Reserv          | 170             | -                 | -               |
| Pn001                | Application Function Select Switch 1                      | 0000H              | 3.53            | 1 <b>7</b> 5      | 3.73            |
| Odigit               | Servo OFF or Alarm G1 Stop Mode                           | 0 : Stops t        |                 | 100               | 1.0             |
| 1 digit              | Overtravel (OT) Stop Mode                                 | 0:Same s           |                 | 1.00              | -               |
| 2digit               | AC/DC Power Input Selection                               | 0 : Not ap         | -               | (14)              | ( <b>-</b> )    |
| 3digit               | Reserved (Do not change.)                                 | 0: Reserv          | 3 <b>4</b> 3    | ( <b>1</b> )      | 420             |
| Pn002                | Application Function Select Switch 2                      | 0001H              | 926             | 31 <u>4</u> 2     | 3 <u>1</u> 23   |
| Odigit               | Torque limit Option for Command-Option module             | 1 : The tor        | 22              | -                 | 23              |
| <                    |                                                           |                    |                 |                   | >               |
| C Select All(All co  | nstant number:include not displayed)                      |                    |                 | _                 | 🗸 Edit          |
|                      | Compare                                                   |                    |                 | Read              | Write           |

# 3.2.2 Configuring a Yaskawa $\Sigma V / \Sigma V II$ Drive for use with a Galil EtherCAT Master

This section will outline the steps necessary to configure a Yaskawa  $\Sigma V/ \Sigma VII$  drive to operate with a Galil EtherCAT Master from factory default settings. All parameter editing listed in the

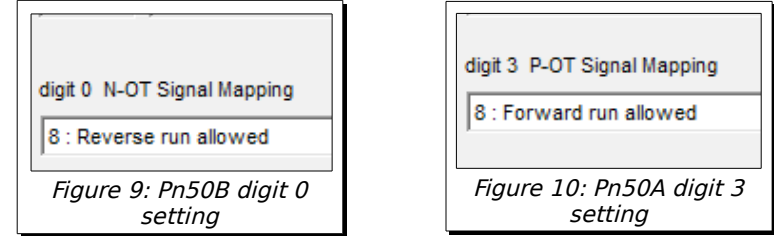

following steps is done from the Parameter Editing Window shown in Figure 8

#### **1** Set Rotary Switches

•

Set the drive's Station ID using the two rotary switches located on the drive. This number is the address the EtherCAT Master will use to communicate with the drive. Each drive on the network should have a unique address to avoid communication conflicts.

#### 2 Set Drive Polarity

The Yaskawa  $\Sigma V$  and  $\Sigma VII$  motor/encoder polarity can be configured by setting digit 0 of the Pn000 parameter. By default, Pn000 digit 0 is set to 0. In this configuration, the motor will rotate counter clockwise when a forward move (counts increasing) is issued. Setting Pn000 digit 0 to 1 will reverse the motor/encoder polarity, defining a forward move as a clockwise rotation. Valid values are listed in Table 9.

| Pn000 digit 0<br>value | Forward (counts<br>increasing)<br>direction of rotation |
|------------------------|---------------------------------------------------------|
| 0 (Default)            | Counter Clockwise                                       |
| 1                      | Clockwise                                               |

Table 9: Pn000 digit 0 parameter values

#### **3** Set Encoder Resolution

The Yaskawa  $\Sigma V$  drive's default resolution is 2<sup>20</sup> counts per revolution. The  $\Sigma VII$  drive's default encoder resolution is scaled internally to 2<sup>20</sup> counts per revolution as well. The encoder resolution for both drives can be scaled down if necessary<sup>1</sup>. This is done by setting the PnB02 parameter, see Figure 11. Equation 1 lists the formula for changing the Yaskawa  $\Sigma V/ \Sigma VII$  drive's encoder resolution.

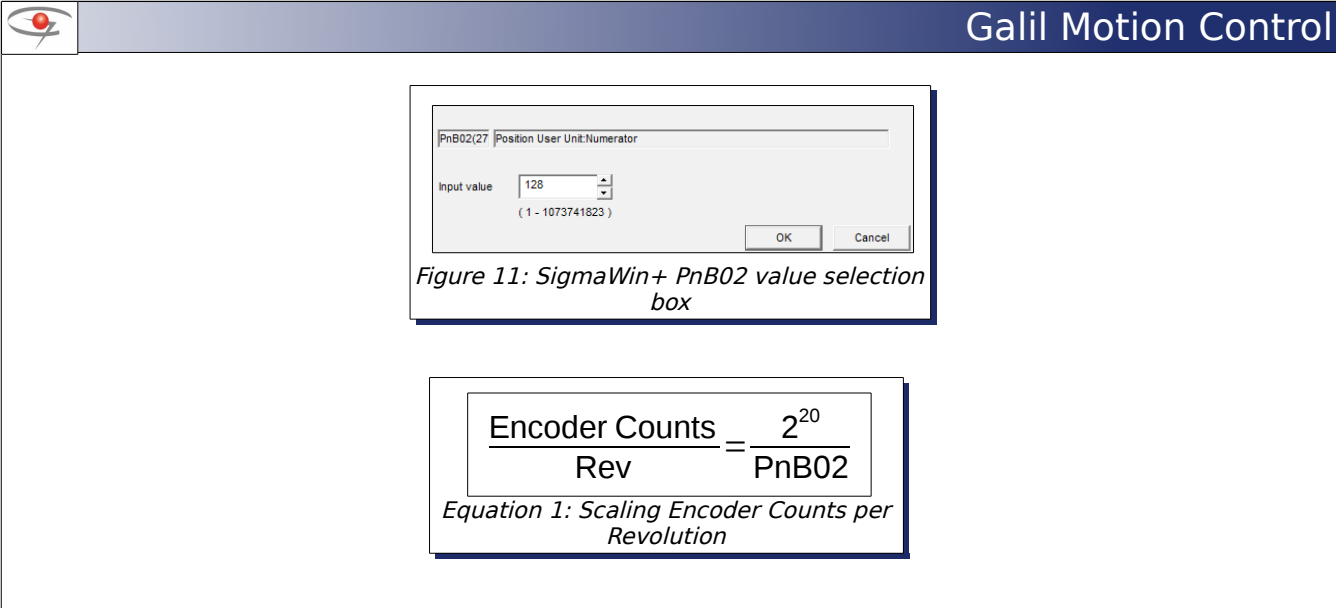

<sup>1</sup> If using the ΣV in Cyclic Synchronous Torque Mode (MT11) on the DMC-500x0, it is necessary to scale down the encoder resolution to account for the DAC resolution of the drive.

#### 4 Limit Switches

In order to provide the Galil EtherCAT Master access to the Yaskawa  $\Sigma V/ \Sigma VII$  drive's limit and home switches, the drive's local input switch functions must be disabled. To do this, two parameters need to be changed on the Yaskawa  $\Sigma V/ \Sigma VII$  drive. These values are shown in Figure 10 and Figure 9. Pin outs for the various IO can be found in Section 7.1.2.

#### 5 Home Switch and Hardware Latch

To give the Galil EtherCAT Master access to the home switch and hardware latch on the Yaskawa  $\Sigma V / \Sigma VII$  drive, digits 2 and 3 of the Pn511 parameter must be set. Digits 0 and 1 are unavailable to the EtherCAT Master. The settings for digits 2 and 3 are shown in Figure 12. Pin outs for the various IO can be found in Section 7.1.2.

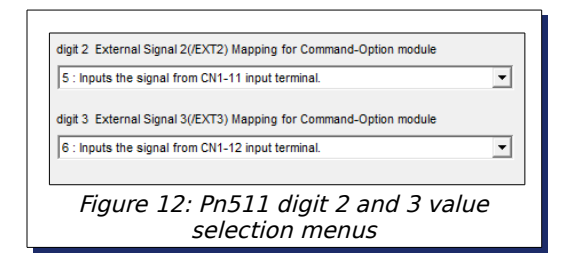

#### 6 Set Position Error Alarm Level

In order to take advantage of the Galil EtherCAT Master's position error commands and subroutines, the Yaskawa  $\Sigma V / \Sigma VII$  drive must be configured to ignore its internal error limit. Since SigmaWin+ does not allow this function to be disabled, setting the corresponding parameter to its maximum value ensures position error handling is processed by the Galil EtherCAT Master. To do this, set the Pn520 parameter to its maximum value of 1,073,741,823 as shown in Figure 13.

| 9 |                                                                                                    | Galil Motion Control |
|---|----------------------------------------------------------------------------------------------------|----------------------|
|   | Pn520 Excessive Position Error Alarm Level<br>Input value 1073741823 → reference units<br>(1 - 1073741823) OK Cancel<br>Figure 13: SigmaWin+ Pn520 selection box |                      |

#### 7 Apply Parameters to the Drive

Click the 'Write' button to write the parameters to the Yaskawa  $\Sigma V/$   $\Sigma VII$  drive's volatile memory.

A verification window will appear showing the parameters that have been changed, and will be written to the drive, click 'OK'. Once the write is complete, cycle the power to the drive for the changes to take effect.

The drive is now configured to communicate with a Galil EtherCAT Master.

Write

non-

# **3.3 LS Mecapion Pegasus and L7NHA Servo Drive** Series

The LS Mecapion Pegasus series is an integrated motor and drive package meaning there is minimal wiring required. The L7NHA Series is capable of interfacing with multiple motor types and vendors.

## 3.3.1 Resetting the Drive to Factory Defaults

#### 1 Install Drive CM and USB Drivers

Install the most recent version of the DriveCM (Drive Configuration Manager) software and install the recommended USB driver

#### 2 Connect to the Drive

Connect the drive to the PC via mini USB Cable and open DriveCM. Make sure that 'USB' and 'PEGASUS' or 'L7NHA' PEGASUS - PEGASUS - PEGAS

#### 3 Load Default Settings

Click the 'Object Window shown in Figure

Dictionary' icon to bring up the Object Dictionary Editor 14.

In order to restore the drive to its factory default settings, Index 0x1011 must be set to the value listed in Table 10.

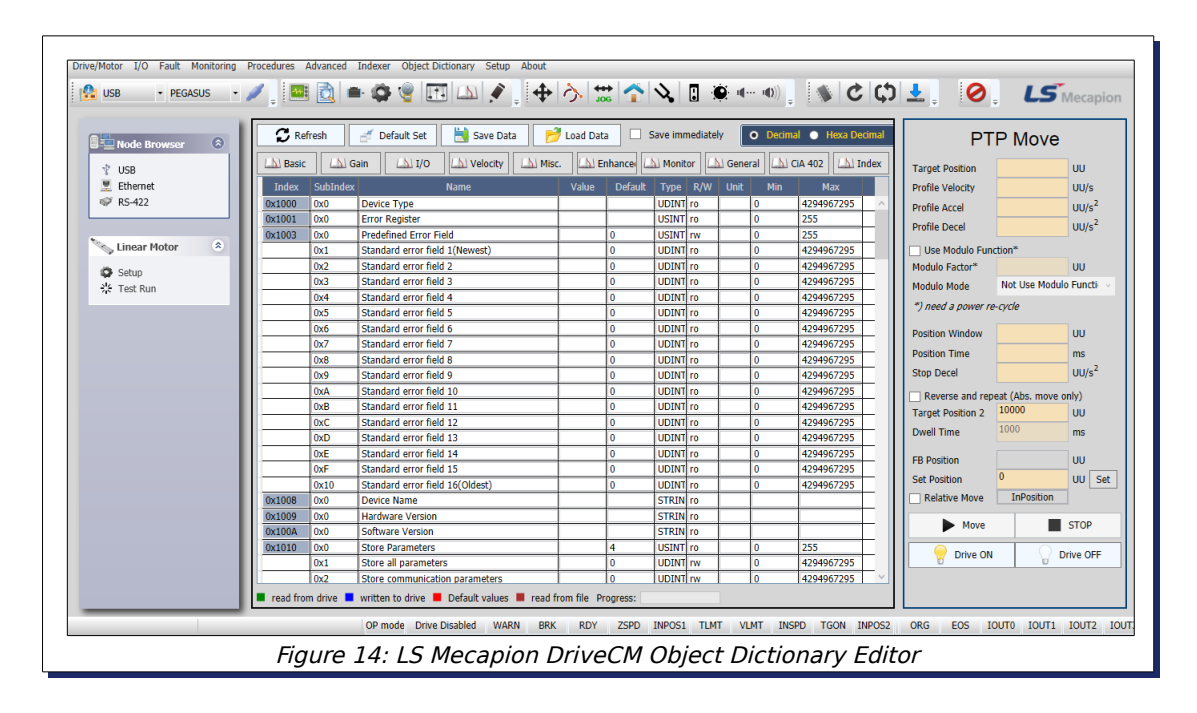

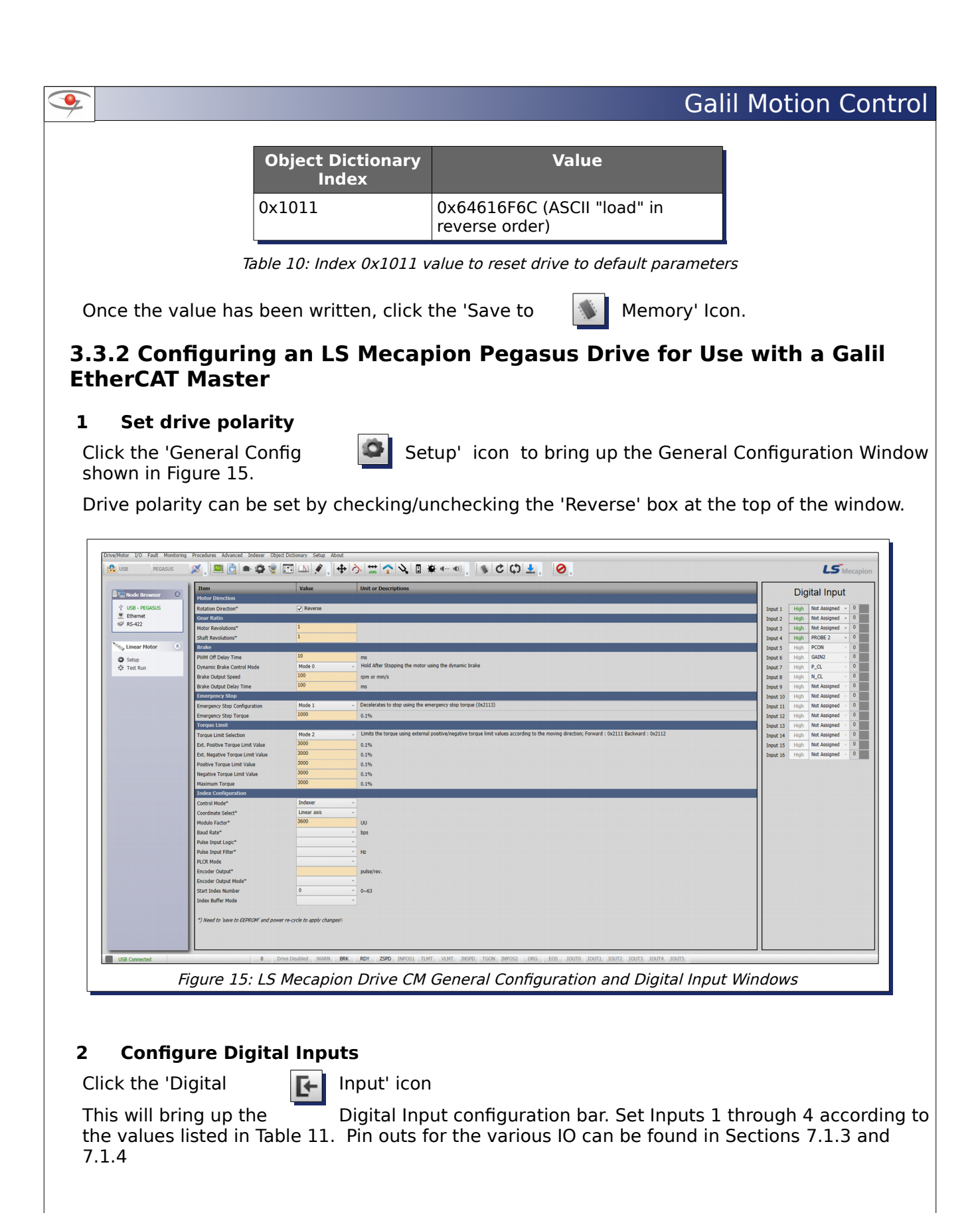

| Input #PolarityAssignmen1HighNot2HighNot3HighNot3HighProbe 2Table 11: DriveCM Digital Input Settings for LS Mecapion Pegasus DriveClick the 'Save toImage: Memory' iconThe new settings willMemory' iconThe new settings willtake effect once the drive has been power cycled.The drive is now configured to communicate with a Galil EtherCAT Master.                                                                                                    |
|----------------------------------------------------------------------------------------------------|
| Imput #PolarityAssignment1HighNot2HighNot2HighNot3HighNot3HighProbe 2Table 11: DriveCM Digital Input Settings for LS Mecapion Pegasus DriveClick the 'Save toImput Settings for LS Mecapion Pegasus DriveClick the 'Save toImput Settings for LS Mecapion Pegasus DriveClick the 'Save toImput Settings for LS Mecapion Pegasus DriveClick the 'Save toImput Settings for LS Mecapion Pegasus DriveThe new settings willMemory' iconTake effect once the drive has been power cycled.The drive is now configured to communicate with a Galil EtherCAT Master. |
| 1       High       Not         2       High       Not         3       High       Not         4       High       Probe 2         Table 11: DriveCM Digital Input Settings for LS Mecapion Pegasus Drive         Click the 'Save to         Image: Settings will       Memory' icon         The new settings will       take effect once the drive has been power cycled.         The drive is now configured to communicate with a Galil EtherCAT Master.                                                                                                    |
| 2       High       Not         3       High       Not         3       High       Not         4       High       Probe 2         Table 11: DriveCM Digital Input Settings for LS Mecapion Pegasus Drive         Click the 'Save to         Image: Solution of the new settings will       Memory' icon         The new settings will       take effect once the drive has been power cycled.         The drive is now configured to communicate with a Galil EtherCAT Master.                                                                                  |
| 3       High       Not         4       High       Probe 2         Table 11: DriveCM Digital Input Settings for LS Mecapion Pegasus Drive         Click the 'Save to         Image: Settings will       Memory' icon         The new settings will       take effect once the drive has been power cycled.         The drive is now configured to communicate with a Galil EtherCAT Master.                                                                                                    |
| 4       High       Probe 2         Table 11: DriveCM Digital Input Settings for LS Mecapion Pegasus Drive         Click the 'Save to       Image: Click the 'Save to       Image: Click the 'Save to         The new settings will       Memory' icon       Take effect once the drive has been power cycled.         The drive is now configured to communicate with a Galil EtherCAT Master.                                                                                                    |
| Table 11: DriveCM Digital Input Settings for LS Mecapion Pegasus Drive         Click the 'Save to       Image: Memory' icon         The new settings will       take effect once the drive has been power cycled.         The drive is now configured to communicate with a Galil EtherCAT Master.                                                                                                    |
| Click the 'Save to<br>The new settings will take effect once the drive has been power cycled.<br>The drive is now configured to communicate with a Galil EtherCAT Master.                                                                                                    |
| The new settings will take effect once the drive has been power cycled.<br>The drive is now configured to communicate with a Galil EtherCAT Master.                                                                                                    |
| The drive is now configured to communicate with a Galil EtherCAT Master.                                                                                                    |
|                                                                                                    |
|                                                                                                    |
|                                                                                                    |
|                                                                                                    |
|                                                                                                    |
|                                                                                                    |
|                                                                                                    |
|                                                                                                    |
|                                                                                                    |
|                                                                                                    |
|                                                                                                    |
|                                                                                                    |
|                                                                                                    |
|                                                                                                    |
|                                                                                                    |
|                                                                                                    |
|                                                                                                    |
|                                                                                                    |
|                                                                                                    |
|                                                                                                    |
|                                                                                                    |

# 3.4 Delta ASDA A2-E Servo Drive Series

## 3.4.1 Resetting the Drive to Factory Defaults

1 Install ASDA-Soft Communication Software and USB Communication Drivers

#### 2 Connect to the drive via USB-B cable

#### 3 Open the Parameter Editor Window

Under the 'P2-XX' Tab in the Parameter Editor Window Tab, double click on the 'Value' field to the right of the 'P2-08' Parameter and set the value to 10. Click the 'Write to Servo' button and power cycle the drive for the changes to take effect.

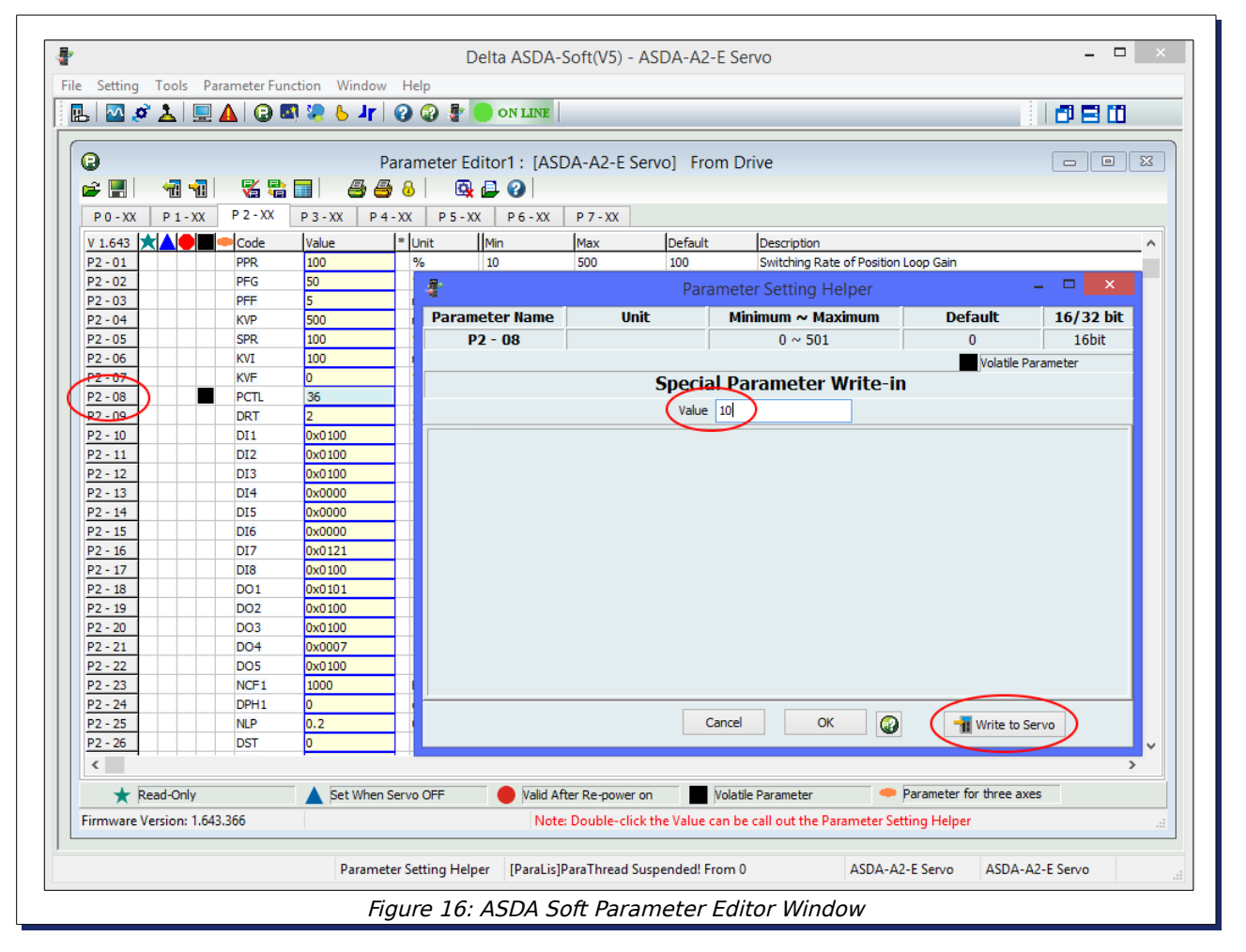

### **3.4.2 Configuring a Delta ASDA A2-E Drive for use with a Galil EtherCAT** Master

#### 1 Configure IO

•

Under the 'P2-XX' tab in the Parameter Editor Window shown in Figure 17, set each of the parameters listed in Table 12 to the values shown.

| 1 🛛 🖉 🕹           | 🖳 🛕 🔂 🛛       | 🖬 🗶 🐣 📕                   | 🕗 🕄 🚏 🛑 on lin        | E                      |                                     |                     | 080       |  |  |  |
|-------------------|---------------|---------------------------|-----------------------|------------------------|-------------------------------------|---------------------|-----------|--|--|--|
| 0                 |               | P                         | arameter Editor1 : [/ | ASDA-A2-E Servo]       | From Drive                          |                     |           |  |  |  |
| 🗃 🔡 👘             |               | 🔲 84                      | 8 💁 🖉                 |                        |                                     |                     |           |  |  |  |
| PO-XX P1          | - XX P 2 - XX | P3-XX P4                  | -XX P5-XX P6-X        | X P7-XX                |                                     |                     |           |  |  |  |
| V 1 643           |               | Value                     | ∗ Unit   Min          | Max In                 | efault Description                  |                     | ^         |  |  |  |
| P2 - 01           | PPR           | 100                       | % 10                  | 500 1                  | 00 Switching Bate of Positi         | ion Loop Gain       |           |  |  |  |
| P2 - 02           | PFG           | 50                        | % 0                   | 100 5                  | 0 Position Feed Forward             | Gain                |           |  |  |  |
| P2 - 03           | PFF           | 5                         |                       | F                      | Parameter Setting Helper            |                     | _ 🗆 🗙     |  |  |  |
| P2 - 04           | KVP           | 500                       | Daramotor Hama        | Unit                   | Minimum et Maximum                  | Dofault             | 16/22 bit |  |  |  |
| P2 - 05           | SPR           | 100                       | Parameter Name        | UNIC                   | Minimum ~ Maximum                   | Default             | 10/32 DIC |  |  |  |
| P2 - 06           | KVI           | 100                       | P2 - 13               |                        | 0x0000 ~ 0x015F                     | 0x0124              | 16bit     |  |  |  |
| P2 - 07           | KVF           | 0                         |                       |                        |                                     |                     |           |  |  |  |
| P2 - 08           | PCTL          | n DI4 Functional Planning |                       |                        |                                     |                     |           |  |  |  |
| P2 - 09           | DRT           | 2                         |                       | Va                     | alue 0x0000                         |                     |           |  |  |  |
| P2 - 10           | DI1           | 0x0100                    | -                     |                        |                                     |                     |           |  |  |  |
| P2 - 11           | DI2           | 0x0100                    | -                     |                        |                                     |                     |           |  |  |  |
| P2-12             | DI3           | 0x0100                    | -                     |                        |                                     |                     |           |  |  |  |
| P2-13             | DI4           | 0x0000                    | -                     |                        |                                     |                     |           |  |  |  |
| P2 - 15           | DIS           | 0x0000                    |                       | X : Functional Setting | [0x00]Disabled                      |                     | ✓         |  |  |  |
| P2 - 16           | DIZ           | 0x0000                    | -                     |                        |                                     |                     |           |  |  |  |
| P2 - 17           | DI8           | 0x0100                    |                       |                        |                                     |                     |           |  |  |  |
| P2 - 18           | DO1           | 0x0101                    |                       |                        |                                     |                     |           |  |  |  |
| P2 - 19           | DO2           | 0x0100                    |                       |                        | 2: Input Contact                    |                     |           |  |  |  |
| P2 - 20           | DO3           | 0x0100                    |                       | (                      | Inormally closed (contact b)        |                     |           |  |  |  |
| P2 - 21           | DO4           | 0x0007                    |                       |                        | [1] : Normally opened (contact a)   |                     |           |  |  |  |
| P2 - 22           | DO5           | 0x0100                    |                       |                        |                                     |                     |           |  |  |  |
| P2 - 23           | NCF1          | 1000                      |                       |                        |                                     |                     |           |  |  |  |
| P2 - 24           | DPH1          | 0                         |                       |                        |                                     |                     |           |  |  |  |
| P2 - 25           | NLP           | 0.2                       |                       |                        | Cancel OK                           | -Write to           | Serve     |  |  |  |
| P2 - 26           | DST           | 0                         | -                     | L                      |                                     |                     | _~        |  |  |  |
| <                 |               |                           |                       |                        |                                     |                     | >         |  |  |  |
| ★ Read-On         | ly            | Set When                  | Servo OFF 🛛 🔴 Valio   | d After Re-power on    | Volatile Parameter                  | Parameter for three | axes      |  |  |  |
| Firmware Version: | 1.643.366     |                           | N                     | ote: Double-click the  | Value can be call out the Parameter | Setting Helper      |           |  |  |  |

| Parameter | Name  | Functional<br>State | Input<br>Contact   |
|-----------|-------|---------------------|--------------------|
| P2 - 13   | DI 4  | Disabled            | Normally<br>Closed |
| P2 -14    | DI 5  | Disabled            | Normally<br>Closed |
| P2 -15    | DI 6  | Disabled            | Normally<br>Closed |
| P2 -16    | DI7   | Emergency<br>Stop*  | Normally<br>Open   |
| P2 - 40   | EDI13 | Disabled            | Normally<br>Closed |

Table 12: ASDA Soft IO Parameter Configuration Values

To enable IO over EtherCAT, under the 'P3-XX' Tab, set parameter 'P3-18' to 0x1000. Pin outs for the various IO can be found in Section 7.1.8.

Power cycle the drive for the changes to take effect.

I IIII

The drive is now configured to communicate with a Galil EtherCAT Master.

# 3.5 Panasonic Minas A5B Servo Drive Series

The Minas-A5B Servo Drive provides EtherCAT Communication and high resolution encoder feedback in one drive/motor package.

### 3.5.1 Resetting the Drive to Factory Defaults

#### **1** Install Panaterm Software and Connect to the Drive

Install the Panaterm Software on a Windows machine and connect to the Minas A5B drive via mini USB cable. The Panaterm Connection Window is shown in Figure 18.

| Selection of the<br>Communica<br>Communic<br>V Series | communication with<br>ation with the driver<br>cate with driver direc<br>automatic decision | n the driver                   | with USB.                         |                                | OK<br>Cancel    |
|-------------------------------------------------------|---------------------------------------------------------------------------------------------|--------------------------------|-----------------------------------|--------------------------------|-----------------|
| Drive<br>Series Name<br>MINAS-A5B                     | Drive<br>Product No<br>MADHT1507B01                                                         | Drive<br>Serial No<br>13120006 | Motor<br>Product No<br>MSMD022G1S | Motor<br>Serial No<br>14010005 | Check<br>Update |
| O No commun<br>Execute th<br>communic                 | nication<br>ne command such a<br>ating with the driver                                      | is parameter fili              | ng with PC withou                 | t                              |                 |

#### 2 Reset the Drive to Defaults

From the main menu bar, navigate to 'Parameter -> Read the default' to open the parameters window.

In the parameters window menu bar, select the 'Trans' button to transmit the default parameters to the drive.

After transmitting, click the 'EEP' Icon to write the parameters to the

drive's EEPROM.

# **3.5.2 Configuring the Panasonic Minas A5B Drive for Use with a Galil EtherCAT Master**

Figure 19 shows the Parameter Editing Window. The drop down menu to the left will be used to navigate to and set the following parameters.

| Read                                        | Save                      | Cmnt | D.<br>Rcv | Trans                                                        | Pr                                                      | nt Exit                                                                                                    | EEP Scree                                                                                   | en Comp                                                                          | D.<br>Initial                                                  | B                                      | iin/Hex                                        |           |                     |
|---------------------------------------------|---------------------------|------|-----------|--------------------------------------------------------------|---------------------------------------------------------|----------------------------------------------------------------------------------------------------|---------------------------------------------------------------------------------------------|----------------------------------------------------------------------------------|----------------------------------------------------------------|----------------------------------------|------------------------------------------------|-----------|---------------------|
| <sup>o</sup> ositio<br><del>∎</del> ∙Initia | n control<br>ally(Positio | n)   | •         | By the s<br>the relate<br>select th<br>each sul<br>after the | electing<br>ed parar<br>e "Parar<br>o-theme<br>input. A | the theme from the left<br>neters can be displayed<br>meter list". Please doub<br>. Parameter value can b<br>nother way to click <ch< td=""><td>above, and se<br/>I. To display al<br/>le-click the sub<br/>le changed in t<br/>ange of set val</td><td>lecting the su<br/>II parameters<br/>b-theme left b<br/>wo ways. One<br/>ue&gt; button.</td><td>b-theme fror<br/>in numerical<br/>elow to refer<br/>e way to pres</td><td>n the le<br/>order,<br/>the de<br/>ss the</td><td>eft below,<br/>please<br/>trails of<br/>Enter key</td><td>Char<br/>\</td><td>nge of set<br/>value</td></ch<> | above, and se<br>I. To display al<br>le-click the sub<br>le changed in t<br>ange of set val | lecting the su<br>II parameters<br>b-theme left b<br>wo ways. One<br>ue> button. | b-theme fror<br>in numerical<br>elow to refer<br>e way to pres | n the le<br>order,<br>the de<br>ss the | eft below,<br>please<br>trails of<br>Enter key | Char<br>\ | nge of set<br>value |
|                                             |                           |      |           | Class                                                        | No.                                                     | Parameter nan                                                                                                    | ne                                                                                          | Setup                                                                            | range                                                          |                                        | Set value                                      |           | Unit                |
|                                             |                           |      |           | 00                                                           | 001                                                     | Control mode setup                                                                                                    |                                                                                             | 0-                                                                               | -                                                              | 6                                      | 0:Semi-closed                                  | •         |                     |
|                                             |                           |      |           | 00                                                           | 002                                                     | Real-time auto tuning                                                                                                    | setup                                                                                       | 0-                                                                               | -                                                              | 6                                      | 1:Standard                                     | -         |                     |
|                                             |                           |      |           | 00                                                           | 003                                                     | Machine stiffness at re                                                                                                    | al-time                                                                                     | 0-                                                                               | -                                                              | 31                                     |                                                | 13        |                     |
|                                             |                           |      |           | 02                                                           | 000                                                     | Adaptive filter mode s                                                                                                    | etup                                                                                        | 0-                                                                               | -                                                              | 4                                      | 0:Invalid                                      | -         |                     |
|                                             |                           |      |           | Selects t                                                    | ne contr                                                | ol modes.                                                                                                    |                                                                                             |                                                                                  |                                                                |                                        |                                                |           |                     |
|                                             |                           |      |           |                                                              |                                                         |                                                                                                    |                                                                                             |                                                                                  |                                                                |                                        |                                                |           |                     |
|                                             |                           |      |           |                                                              | _                                                       |                                                                                                    | _                                                                                           |                                                                                  |                                                                |                                        |                                                |           |                     |
|                                             |                           |      |           | Read O                                                       | nly                                                     | NotUse                                                                                                    | Res                                                                                         | set .                                                                            |                                                                | Can ov                                 | vervalue                                       |           |                     |

#### **1** Motor Polarity

•

In the drop down menu, select 'Revolution direction Setting'. The parameter 'For manufacturer's use' can be set to either 0 or 1 depending on application requirements. The behavior for each value is detailed in Table 13

| Value | Function                                                                          |
|-------|-----------------------------------------------------------------------------------|
| 0     | A positive move (counts increasing) will rotate the motor Clockwise (CW)          |
| 1     | A positive move (counts increasing) will rotate the motor Counter Clockwise (CCW) |

Table 13: Revolution Direction Settings

#### 2 Disable Drive Position Error Monitoring

Select 'Protection level setting function' in the column below the 'Function by Function' drop down menu. Change the 'Position deviation excess setup' parameter's set value from 10000 to 0, this will disable this parameter.

#### 3 Disable Drive Speed Monitoring

Change the 'Speed deviation excess setup' parameter's set value to 0, this will disable the drive's speed monitoring function.

#### 4 Set Encoder Resolution

•

In the main tool bar select 'Other' and click on 'Object Editor'. This will open the Object Editor Window shown in Figure 20. In the object tree to the left, select the '6000h' object. Scroll down and select the 'Feed' object. The Default for this setting is 2<sup>20</sup> (4294967295). The 'setting value' for this parameter will allow you to set the number of encoder counts per revolution for your motor. Set it to a value appropriate for your application.

| ead Save                                                                         | Cmnt                     | Rev                                         | v Tra                                     | ns EEP                                                         | Exit Scre                                                                          | en                                 | Disp Se                               | lect Hex 💌                                             |          |               |                |
|----------------------------------------------------------------------------------|--------------------------|---------------------------------------------|-------------------------------------------|----------------------------------------------------------------|------------------------------------------------------------------------------------|------------------------------------|---------------------------------------|--------------------------------------------------------|----------|---------------|----------------|
| ESM state is not I<br>nject 3000h group<br>nject other than th<br>Close TreeView | nit th<br>value<br>e 300 | en, you w<br>e can be o<br>10h group<br>PDS | vill not b<br>changed<br>can en<br>Condit | e able to do the s<br>press the Enter H<br>able If you reset t | end to the driver<br>Key or click <ch<br>he control power<br/>to switch on</ch<br> | and char<br>ange of s<br>after wri | nging the<br>set value<br>iting the l | setting value.<br>> button.<br>EEPROM.<br>SM Condition | IIT      | Change<br>val | e of set<br>ue |
| All object                                                                       |                          | Main<br>Index                               | Sub<br>Index                              | Object Name                                                    |                                                                                    | Data<br>Type                       | Attrib                                | Min - Max                                              |          | Setting Value | Units          |
| - 1000h                                                                          |                          | 1000h                                       | 00h                                       | Device type                                                    |                                                                                    | U32                                | RO                                    | 00000000h-                                             | FFFFFFFh | 00020192h     |                |
| - 1A00h                                                                          |                          | 1001h                                       | 00h                                       | Error register                                                 |                                                                                    | U8                                 | RO                                    | 00h-                                                   | FFh      | 00h           |                |
| - 1C00h                                                                          |                          | 1008h                                       | 00h                                       | Manufacturer de                                                | vice name                                                                          | VS                                 | RO                                    | -                                                      |          | MADHT1507B01  |                |
| 🖃 3000h                                                                          |                          | 1009h                                       | 00h                                       | Manufacturer ha                                                | rdware version                                                                     | VS                                 | RO                                    | -                                                      |          | V1.00         |                |
| - 3000h                                                                          |                          | 100Ah                                       | 00h                                       | Manufacturer so                                                | tware version                                                                      | VS                                 | RO                                    | -                                                      |          | V1.00         |                |
| - 3100h                                                                          |                          | 1010h                                       | 00h                                       | Number of entrie                                               | S                                                                                  | U8                                 | RO                                    | 00h-                                                   | FFh      | 01h           |                |
| - 3200h                                                                          |                          | 1010h                                       | 01h                                       | Save all parame                                                | ters                                                                               | U32                                | RW                                    | 0000000h-                                              | FFFFFFFh | 0000000h      |                |
| - 3400h                                                                          |                          | 1018h                                       | 00h                                       | Number of entrie                                               | S                                                                                  | U8                                 | RO                                    | 00h-                                                   | FFh      | 04h           |                |
| - 3500h                                                                          |                          | 1018h                                       | 01h                                       | Vendor ID                                                      |                                                                                    | U32                                | RO                                    | 0000000h-                                              | FFFFFFFh | 0000066Fh     |                |
| - 3600h                                                                          |                          | 1018h                                       | 02h                                       | Product code                                                   |                                                                                    | U32                                | RO                                    | 0000000h-                                              | FFFFFFFh | 51507001h     |                |
| -3700h                                                                           |                          | 1018h                                       | 03h                                       | Revision numbe                                                 | r                                                                                  | U32                                | RO                                    | 0000000h-                                              | FFFFFFFh | 00010000h     |                |
| - 3800h                                                                          |                          | 1018h                                       | 04h                                       | Serial number                                                  |                                                                                    | U32                                | RO                                    | 0000000h-                                              | FFFFFFFh | 13120006h     |                |
| Extraction                                                                       |                          | 10F3h                                       | 00h                                       | Number of entrie                                               | S                                                                                  | U8                                 | RO                                    | 00h-                                                   | FFh      | 13h           |                |
| 274 2000                                                                         |                          | 10F3h                                       | 01h                                       | Maximum messa                                                  | ages                                                                               | U8                                 | RO                                    | 00h-                                                   | FFh      | 0Eh           |                |
|                                                                                  |                          | 10F3h                                       | 02h                                       | Newest messag                                                  | e                                                                                  | U8                                 | RO                                    | 00h-                                                   | FFh      | 00h           |                |
|                                                                                  | 15                       | 10F3h                                       | 03h                                       | Newest acknow                                                  | edaed mess                                                                         | 1.18                               | RW                                    | 00h-                                                   | FFh      | POP POP       |                |

#### 5 Configuring I/O

Select the 'Display D' drop down menu in the main toolbar, and click 'Pin Assign R'. This will bring up the 'Pin Assign' window. Set the values for the pins listed under 'Input' as shown in Table 14. Pin outs for the various IO can be found in Section 7.1.10.

| Pin Number | Position/Full-Closed<br>Control | Velocity<br>Control | Torque Control |
|------------|---------------------------------|---------------------|----------------|
| 07 (SI2)   | SI-MON3_ConnectA                | Invalid             | Invalid        |
| 08 (SI3)   | SI-MON4_ConnectA                | Invalid             | Invalid        |
| 10 (SI5)   | SI-MON5_ConnectA                | Invalid             | Invalid        |
| 11 (SI6)   | EXT2_ConnectA                   | EXT2_Connec<br>tA   | EXT2_ConnectA  |

Table 14: Panaterm Digital IO Settings

#### 6 Saving Configuration to Memory

After setting all required parameters, transmit them to the drive by clicking the 'Trans' icon.  $\prod_{\text{Trans}}$ 

Write the parameters to the drive's non-volatile memory by clicking the 'EEP' icon. Power cycle the drive for the changes to take effect.

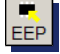

| 9 |                                                                  | Galil   | Motion | Control |
|---|------------------------------------------------------------------|---------|--------|---------|
|   | The drive is now configured to communicate with a Galil EtherCAT | Master. |        |         |
|   |                                                                  |         |        |         |
|   |                                                                  |         |        |         |
|   |                                                                  |         |        |         |
|   |                                                                  |         |        |         |
|   |                                                                  |         |        |         |
|   |                                                                  |         |        |         |
|   |                                                                  |         |        |         |
|   |                                                                  |         |        |         |
|   |                                                                  |         |        |         |
|   |                                                                  |         |        |         |
|   |                                                                  |         |        |         |
|   |                                                                  |         |        |         |
|   |                                                                  |         |        |         |
|   |                                                                  |         |        |         |
|   |                                                                  |         |        |         |
|   |                                                                  |         |        |         |
|   |                                                                  |         |        |         |
|   |                                                                  |         |        |         |
|   |                                                                  |         |        |         |
|   |                                                                  |         |        |         |
|   |                                                                  |         |        |         |
|   |                                                                  |         |        |         |

# **3.6 Copley Xenus Plus Servo Drive Series**

This section will detail the process of both resetting and configuring a Copley Xenus Plus XEL-230-36 drive to operate with a Galil BLM-N23-50-1000-B 3-phase brushless motor, hereafter referred to as a Galil BLM.

## 3.6.1 Resetting the Drive to Factory Defaults

#### 1 Install CME 2 and Connect to the Drive

•

Install the Copley CME 2 Software on a Windows machine and connect to the drive via the Copley Serial to RJ45 communications cable. If using Windows 7 or 8, Copley advises installing and running CME 2 as Administrator to allow access to COM ports.

In the main menu bar, navigate to Tools -> Communication Wizard to configure the Serial Communications Port. Once communications are correctly configured, the drive should be listed in the 'Copley Neighborhood' menu.

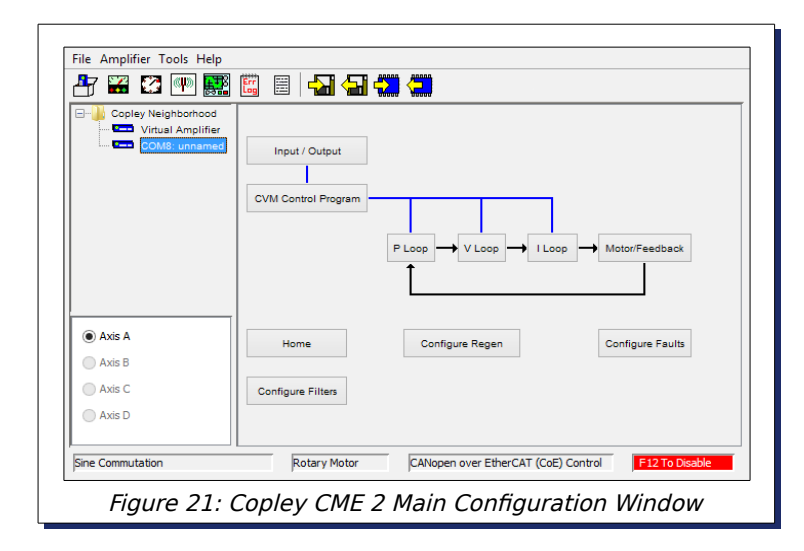

#### 2 Save Drive Default Values to File

Select the 'Virtual Amplifier' item in the 'Copley Neighborhood' window. Ignore prompts to save data before switching to the Virtual Amplifier and select 'Create new amplifier file' in the 'Open Virtual Amplifier' Window shown in Figure 22.

| Choose the method you want to use to create the virtual amplifier. |
|--------------------------------------------------------------------|
| Create new amplifier file                                          |
| Open existing amplifier file                                       |
|                                                                    |
| OK Cancel Help                                                     |
| Figure 22: Copley CME 2<br>Virtual Amplifier Window                |

Select the 'XE2\_XenusPlusEtherCAT.ccv' file and save it as 'XE2 Default Settings.ccx' click the 'Cancel' button in the 'Basic Setup Axis A' prompt that follows.

The drive's default configuration values have now been saved to an amplifier configuration file

that can be downloaded and saved to the amplifier.

#### **3** Save Default Values to the Drive

With the Drive selected in the 'Copley Neighborhood' menu, navigate to File -> Restore -> Amplifier Data. Select the 'XE2 Default Settings.ccx' file that was saved in step 2.

Now click the 'Save Working Memory to Flash' icon.

Power cycle the drive for the changes to take effect.

# **3.6.2 Configuring the Copley Xenus Plus Drive for use with a Galil EtherCAT Master**

#### 1 Configure IO

•

In the Main Configuration Window, click on the This will bring up the IO Configuration Window shown in Input/Output Button.

Figure 23.

Input / Output

| Digital Inputs 1-6 Digital Inputs 7-14                       | Digital Outputs Analog IO                       |        |          |      |    |
|--------------------------------------------------------------|-------------------------------------------------|--------|----------|------|----|
|                                                              |                                                 |        | Debounce | time |    |
| ○ Pull up +5V 	● Pull down [IN1]                             | Not Configured                                  | ~      | 0        | ms   | Lo |
| Pull up +5V      Pull down [IN2]                             | High Speed Position Capture on HI-LO Transition | ~      | 0        | ms   | н  |
| Pull up +5V      Pull down [IN3]                             | Not Configured                                  | ¥      | 0        | ms   | н  |
| $\textcircled{\sc 0}$ Pull up +5V $\bigcirc$ Pull down [IN4] | Not Configured                                  | ~      | 0        | ms   | н  |
| Pull up +5V      Pull down [IN5]                             | Not Configured                                  | *      | 0        | ms   | н  |
| ○ Pull up +5V                                                | Not Configured                                  | ~      | 0        | ms   | Lo |
| Figure 23: Con                                               | lev CME 2 10 Configurat                         | tion V | Vind     | Ιον  | 1  |

Values for Digital Inputs 1 - 6 are shown in Table 15.

| Input | Polarity       | Setting                                            |
|-------|----------------|----------------------------------------------------|
| [IN1] | Pull up        | Not Configured                                     |
| [IN2] | Pull up<br>+5V | High Speed Position Capture on HI-LO<br>Transition |
| [IN3] | Pull up<br>+5V | Not Configured                                     |
| [IN4] | Pull up<br>+5V | Not Configured                                     |
| [IN5] | Pull up<br>+5V | Not Configured                                     |
| [IN6] | Pull Down      | Not Configured                                     |

Table 15: Copley CME 2 Digital Input Settings

Pin outs for the various IO can be found in Section 7.1.6.

#### Setup Motor Parameters for Galil BLM In the Main Configuration Window, click on the Motor/Feedback This will bring up the Motor/Feedback Window. When using the Galil BLM, enter the values pictured shown in Figure 24 . These values can also be found in the Appendix on page 60. Motor Feedback Brake\Stop Manufacturer: Galil -Units Metric English Model Number: BLM Motor Inertia: 0.25 kg·cm<sup>2</sup> v Torque Constant: 0.08 N·m/Apk Number of Poles: 4 ~ Back emf Constant: 9.8 V/krpm Peak Torque: 0.83 N·m 🗸 Resistance 1.2 ohms Continuous Torque: 0.39 N·m 🗸 Inductance: 2.6 mH Velocity Limit: 5000 rpm 🖓 🖓 🂭 🦛 Calculate OK Cancel Figure 24: Copley CME 2 Motor/Feedback Window Once these values have been entered, click the 'Calculate' Button. Calculate This will populate the amplifier's current loop values appropriate for the specified motor. Click OK to close the window and save the parameters to the drive's flash memory. Calibrate Motor for Commutation window toolbar. Click the Auto Phase Icon in the main Follow the instructions detailed by the pop up windows to set up the amplifier for sinusoidal commutation of the Galil BLM. This procedure will apply power to the motor and cause it to rotate Warning one revolution. Be sure that the motor is secured and uncoupled from any mechanics. Click the 'Save Working Memory to Flash' Icon. Power cycle the drive for the changes to take effect. The drive is now configured to communicate with a Galil EtherCAT Master.

## Galil Motion Control

•

2

3

Motor/Feedback Button.

# 3.7 Sanyo-Denki R Advanced Servo Drive

## 3.7.1 Resetting the Drive to Factory Defaults

#### 1 Install R ADVANCED MODEL Setup Software and Connect to the Drive

Install the software R ADVANCED MODEL Setup Software on a Windows PC. Using the serial cable specified by Sanyo-Denki, connect the drive to the PC and launch the R ADVANCED MODEL application. When the application launches the 'Communications Setting' dialog box will appear, see Figure 25.

Check the 'Selection' box and choose the correct COM port and Baud Rate (38400 bps) then

| ~ | 9 | 1 | COM8  | v      | 38400bns | v      | Connect |
|---|---|---|-------|--------|----------|--------|---------|
|   |   | 2 | 00110 |        | 00400000 |        | Connect |
|   |   | 3 |       | V      |          | ~      | Connect |
|   |   | 4 |       | $\sim$ |          | ~      | Connect |
|   | • | 5 |       | $\vee$ |          | ~      | Connect |
|   |   | 6 |       | $\vee$ |          | ~      | Connect |
|   |   | 7 |       | $\sim$ |          | ~      | Connect |
|   |   | 8 |       | $\sim$ |          | $\sim$ | Connect |
|   |   | 9 |       | $\sim$ |          | ~      | Connect |
|   | ۲ | А |       | $\sim$ |          | ~      | Connect |
|   | ۲ | В |       | $\sim$ |          | ~      | Connect |
|   | • | С |       | $\sim$ |          | $\sim$ | Connect |
|   | • | D |       | $\sim$ |          | ~      | Connect |
|   | • | Е |       | $\sim$ |          | $\sim$ | Connect |
|   | ۲ | F |       | $\sim$ |          | $\sim$ | Connect |
|   |   |   |       |        |          |        |         |

click 'Connect'.

#### 2 Load Default Settings

 The non-volatile memory on the R Advanced Drive contains a section for parameter
 backup and restoration. However this section is not write protected. Therefore, Sanyo-Denke strongly recommends saving this initial configuration to a back up file on the PC before changing any parameters.

In the main menu bar, navigate to Parameter -> Parameter Transmission (To File)

In order to copy parameters from a file to the drive: In the main menu bar, navigate to Parameter -> Parameter Transmission (To Amplifier)

Use the 'Save to the Backup Memory' and 'Restore from the Backup Memory' menu items to write parameters to the drive's back up memory space or copy parameters from it.

I all a construction of the second second se

# **3.7.2 Configuring the Sanyo-Denke R Advanced Drive for Use with a Galil EtherCAT Master**

#### **1** Connect to the drive and open the Parameter Editing Window

From the main menu bar, select Parameters -> Parameter Setting to bring up the editing window shown in Figure 26

|           | 8                        |                               | Paramet                | ter Sett    | ing(Axis1)            |                  |                    |                |
|-----------|--------------------------|-------------------------------|------------------------|-------------|-----------------------|------------------|--------------------|----------------|
| ion Level | File(F) Amplifier(A      | ) Disk(D) Password            | Setting(P) Ampli       | ifier Infor | mation(l)             |                  |                    |                |
| s1[]      | i<br>1 🛛 🖓 🖓 🖉           | ) 🔊 🖬 🕅                       |                        |             |                       |                  |                    |                |
| ile       | Amplifier /Mator Model   |                               | 24 4000105             |             |                       |                  |                    |                |
|           | Motor Combination        | N32AU 1A2RAS                  | 270106010F             | System      | Information           |                  |                    |                |
|           | Present Setting Value    | R2AA06010F(110C-0184)         |                        | Jyacon      | Motor Structure       | 00:ROTARY        |                    |                |
|           | Input Value              |                               |                        |             | Main Power Supply     | 00:200V          |                    |                |
|           |                          |                               |                        | Am          | plifier Capacity Code | 0C:15A           |                    |                |
|           | Select from the list(M   | ) Automatic Setup (Re         | commendation)(S)       |             | Control Board Code    | 32:P1TYPE_3      | 2                  | Edit(E)        |
|           | Group A [Profile Positio | n/Interpolated position] Gr   | oup B [Sequence]       | Group C [E  | Encoder/Alam] Gro     | up D[Homing/Op   | xtionCode]         |                |
|           | System Group 0 (Aut      | o-tuning]   Group 1 [Basic G  | ontrol]   Group 7 [Con | nmunicatio  | on/Display]   Group 8 | [Control]   Grou | ip 9 (Function / C | Output Select] |
|           | ID Symbol                | Name                          | Present Setting        | Unit        | Input Value           | Minimum          | Maximum            | Standard       |
|           | • 01 0:20FD 2            | Man Crout nower input Typ     | e 01040_single-p       |             |                       | -                | -                  | 00/AC_3/phase  |
|           | • 02 0-2005-M            | negenerative mesistor sele    | . UT:BUIKIN_N          | -           |                       | - 0000           |                    | UT:built-In_R  |
|           | * 02 0x20FE 1/E          | Combined motor code           | 0104                   |             |                       | 0000             | CCCC               | CCCC           |
|           | * 04 0x20FE 2:E          | Combined sensor tresolution . |                        |             |                       | 0000             | CCCC               | CCCC           |
|           | * 07 0x20E2.1-P          | Position Control Selection    | 00-Standard            | Ċ.          |                       |                  |                    | 00-Standard    |
|           | • 09 0v20E2.2-P          | Position Loop Control Positi  | 00-Mater Eco           | Ê.          |                       |                  |                    | 00:Mater Epo   |
|           | • 09 0x20FE.2-E          | External Pulse Eccoder Res.   | 2000                   | -<br>D/D    |                       | - 500            | - 00000            | 2000           |
|           | 00 0.2011-0.2            | Datemar 1 and Encoder 1165.   |                        | 100         |                       | 500              | 33333              | 2000           |
|           |                          |                               |                        |             |                       |                  |                    |                |
|           |                          |                               |                        |             |                       |                  |                    |                |
|           |                          |                               |                        |             |                       |                  |                    |                |
|           | When the data of the he  | ad * mark is changed, it beco | mes effective after po | wer supply  | yre-input.            |                  |                    |                |
|           |                          |                               |                        |             |                       |                  |                    |                |
|           |                          |                               |                        |             |                       |                  |                    |                |
|           |                          |                               |                        |             |                       |                  |                    |                |
|           |                          |                               |                        |             |                       |                  |                    |                |
|           |                          |                               |                        |             |                       |                  |                    |                |
|           |                          |                               |                        |             |                       |                  |                    |                |
|           |                          |                               |                        |             |                       |                  |                    |                |
|           |                          |                               |                        |             |                       |                  |                    |                |

#### 2 Set Motor Polarity

Select the Tab labeled 'Group 8 [Control]' and set the first object (Polarity)

#### 3 Configure IO

•

Select the Tab labeled 'Group 9 [Function / Output Select]' and ensure that the functions listed in Table 16 are set to '00 Always Disabled'. Pin outs for the various IO can be found in Section 7.1.7.

| Name                              | Input Value                                                        |
|-----------------------------------|--------------------------------------------------------------------|
| Positive Limit Switch Function    | 00 Always Disabled                                                 |
| Negative Limit Switch<br>Function | 00 Always Disabled                                                 |
| Main Power Discharge<br>Function  | 00 Always Disabled (this is required to support hardware latching) |

Table 16: IO Settings for Sanyo-Denke R Advanced Drive

| <b>9</b>                                                                                     |                                                                                                    | Galil Motion Control |
|----------------------------------------------------------------------------------------------|----------------------------------------------------------------------------------------------------|----------------------|
| Click the 'Write in Amplifien<br>Power cycle the drive for th<br>The drive is now configured | r' Icon to save the changes to the<br>he changes to take effect.<br>d to communicate with a Galil Ethe | drive's EEPROM.      |
|                                                                                              |                                                                                                    |                      |
|                                                                                              |                                                                                                    |                      |
|                                                                                              |                                                                                                    |                      |
|                                                                                              |                                                                                                    |                      |
|                                                                                              |                                                                                                    |                      |
|                                                                                              |                                                                                                    |                      |

# 3.8 Parker PD-10C Servo Drive Series

## 3.8.1 Resetting Drive to Factory Defaults

#### 1 Install Drive Support Tool and USB Drivers

Install the most recent version of the Drive Support Tool software and install the recommended USB driver.

#### 2 Connect to the Drive

- a) Ensure that all motor and encoder wiring is complete as per the Drive's User Manual.
- b) Install Parker's Drive Support Tool Software and USB drivers provided on the manufacturer's website.
- c) Connect the drive to the PC via USB Cable and provide power to the drive.
- d) Start the Drive Support Tool software, and configure communications as shown in Figure 27.
- e) Click the
- button to transition from 'Offline' to 'Online'.

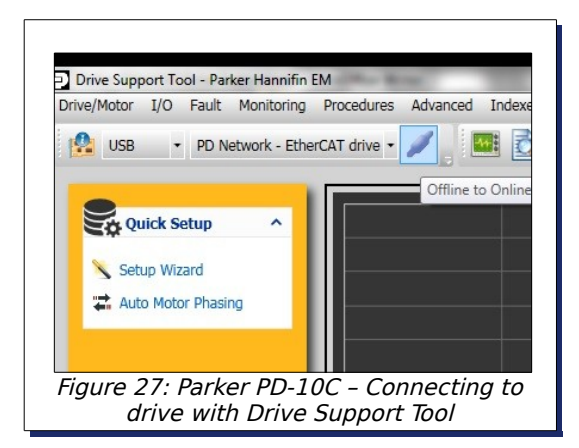

f) A 'Drive Information' Dialog box will appear shown in Figure 28. Close this window to continue.

| Drive Family        | PD-10C |      |
|---------------------|--------|------|
| Software Version    | 0.81   |      |
| Bootloader Version  | 0.05   |      |
| FPGA Version        | 0.10   |      |
| Drive Rated Current | 6.7    | Arms |
| Node Address        | 1      |      |
| User Drive Name     | Drive  | Save |

Ŷ

| 9               | Galil Motio                                                                                                    | on Control                                                                 |
|-----------------|----------------------------------------------------------------------------------------------------|----------------------------------------------------------------------------|
| 3               | Load Default Settings<br>a) Select the 'Setup' Toolbar and select 'Return to Factory Set' as shown in<br>$\underbrace{\boxed{\texttt{Drive Support Tool - Parker Hannifin EM}}_{Drive Motor I/O Fault Monitoring Procedures Advanced Indexer Object Dictionary Setup AboutConfigurationFirmware Update$                                                                                                    | Figure 29.                                                                 |
|                 | Quick Setup       Display Theme         Setup Wizard       Display Theme         Auto Motor Phasing       Figure 29: Parker PD-10C Return to Factory Set                                                                                                    |                                                                            |
| 3.8<br>Etł<br>1 | <ul> <li>b) A dialog box will appear asking to confirm reset of all parameters to factor click 'OK'. Once the drive has been reset, power cycle the drive and records.</li> <li><b>B.2 Configuring the Parker PD-10C EtherCAT drive for use wherCAT Master</b></li> <li><b>Setup Wizard</b> <ul> <li>a) Click on th setup Wizard</li> <li>b) A dialog box will ask to read the parameters from the drive, click 'Yes'. One parameters from the drive, click 'Yes'. One parameters from the drive, click 'Yes'. One parameters from the drive, click 'Yes'. One parameters from the drive, click 'Yes'. One parameters from the drive, click 'Yes'. One parameters from the drive, click 'Yes'. One parameters from the drive, click 'Yes'.</li> </ul> </li> </ul>                                                                                                    | ory setting,<br>nnect.<br>r <b>ith a Galil</b><br>he Setup<br>ce the Drive |
|                 | Setup Wzard         Investigation of the content of the content of the use of the use |                                                                            |
| Galil <u>E</u>  | Figure 30: Parker PD-10C – Launching Setup Wizard                                                                                                    | 36                                                                         |

| •     |               | Galil Motion Control                                                                                                    |
|-------|---------------|----------------------------------------------------------------------------------------------------|
|       | c)            | Motor & Encoder Setting (Page 1/3) - For the Motor Selection Page select 'Smart                                                                                                    |
|       |               | Setup Wirad       Image: Setup Wirad         Drive Selection       Protection         Hotor & Incoder Setting       Image: Setup Wirad         More ID       Image: Setup Wirad         More ID       Image: Setup Wirad         Control Mode Setting       Image: Setup Wirad         Motor ID       Image: Setup Wirad         Control Mode Setting       Image: Setup Wirad         Reference Index       Image: Setup Wirad         If yo Signal Setting       Image: Setup Wirad         Image: Setup Wirad       Image: Setup Wirad         Image: Setup Wirad       Image: Setup Wirad         Image: Setup Wirad       Image: Setup Wirad         Image: Setup Wirad       Image: Setup Wirad         Image: Setup Wirad       Image: Setup Wirad         Image: Setup Wirad       Image: Setup Wirad         Image: Setup Wirad       Image: Setup Wirad         Image: Setup Wirad       Image: Setup Wirad         Image: Setup Wirad       Image: Setup Wirad         Image: Setup Wirad       Image: Setup Wirad         Image: Setup Wirad       Image: Setup Wirad         Image: Setup Wirad       Image: Setup Wirad         Image: Setup Wirad       Image: Setup Wirad         Image: Setup Wirad       Image: Setup Wirad                                                                                                    |
|       | d)            | For the 'General Setting (Page 1/7) Rotation Direct Select' page, select 'CW rotate by positive command CCW rotate by negative command' as shown in Figure 7. Click 'Next' to continue.                                                                                                    |
|       |               | Setup Wizad     Drive Selection   Po-Joc   Motor B:   B55 setal aboute(find)thum 18(c)   B55 setal aboute(find)thum 18(c)  < |
| Galil | -<br>-<br>the | rCAT Master Setup Guide Rev 1.0d 37                                                                                                    |

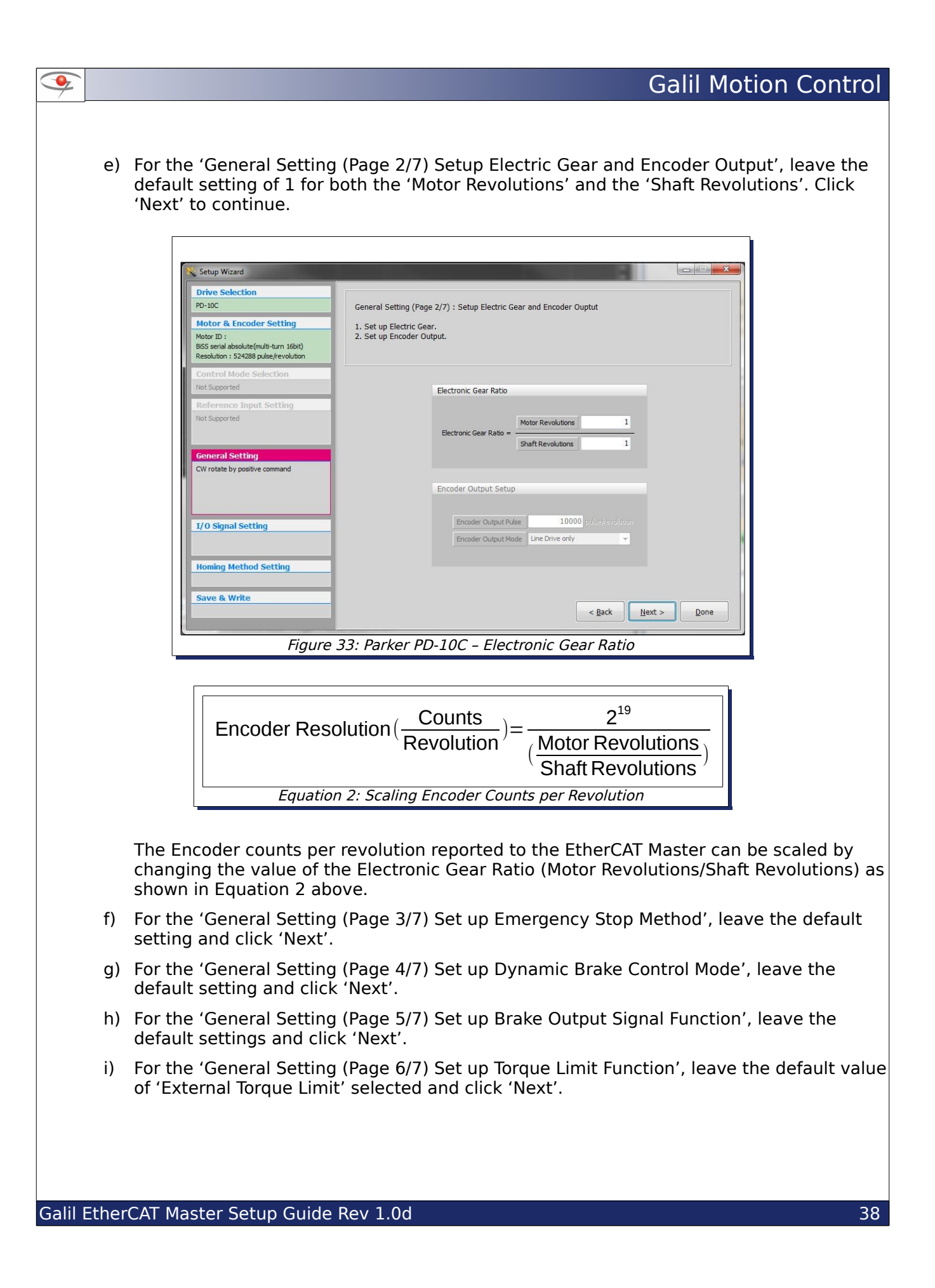

| pate of the                                                                                                    |                                                                                                    |
|----------------------------------------------------------------------------------------------------|----------------------------------------------------------------------------------------------------|
| PD-10C                                                                                                    | General Setting (Page 6/7) : Set un Torque Limit Function                                                                                   |
| Motor & Encoder Setting                                                                                                    |                                                                                                    |
| Motor ID :<br>BiSS serial absolute(multi-turn 16bit)<br>Resolution : 524288 pulse/revolution                                                               | Jou can initial output I orque to protect machinery,<br>please set up "Torque Limit Function" to do this.     Z. Set up Torque Limit Value. |
| Control Mode Selection                                                                                                    | Torque Limit Function                                                                                                    |
| Not Supported                                                                                                    |                                                                                                    |
| Reference Input Setting                                                                                                    | Internal torque limit 1     External torque limit                                                                                           |
| General Setting<br>CW rotate by positive command<br>Electronic Gener Ratio = 1/1<br>Using emergency stop torque : 100 [%]<br>Dynamic Break -> Stop -> Hold | External Positive Torque Limit Value 3000 0.1%                                                                                              |
| I/O Signal Setting                                                                                                    | Torque Input                                                                                                    |
| Homing Method Setting                                                                                                    | External negative Torque Limit Value 30000 0.1%                                                                                             |
| Save & Write                                                                                                    |                                                                                                    |

- j) For 'General Setting (Page 7/7) Set up signals related with control', leave the default values selected and click 'Next'.
- k) For the Input/Output Setting, set all of the Digital Inputs as shown in Figure 10. Click 'Next' when values have been set. Pin outs for the various IO can be found in Section 7.1.9.

| Abor ID :<br>BicS serial absolute(multi-turn 16bit)                                                                                                    | Input/Output Signal Setting 1. Set up the Level of In/Output signals High(A): this is A contact(Normal-off), basic status is High(1) Level state Low(B): this is B contact(Normal-on), basic status is Low(0) Level state. 2. Allocate the functions of In/Output Signals according to each contacts. |
|----------------------------------------------------------------------------------------------------|----------------------------------------------------------------------------------------------------|
| Resolution : 524288 pulse/revolution Control Mode Selection Not Supported                                                                                                    | Digital Input Digital Output Analog Monitor                                                                                                    |
| Reference Input Setting<br>Vot Supported<br>General Setting<br>CW rotate by positive command<br>Electronic Gear Ratio = 1/1<br>Using emergency stop torque : 100 [%6]<br>Dynamic Break -> Stop -> Hold<br>External torque limit<br>I/O Signal Setting<br>Homing Method Setting | Input 1 rtCH Not Assigned -<br>Input 2 rtCH Not Assigned -<br>Input 3 rtCH Not Assigned -<br>Input 4 COW PROBE2 -<br>Input 5 rtCH Not Assigned -<br>Input 6 rtCH Not Assigned -<br>Input 7 rtCH Not Assigned -<br>Input 8 rtCH Not Assigned -                                                         |
| Save & Write                                                                                                    | < <u>Back</u> <u>Next</u> > <u>D</u> one                                                                                                    |
| Fi                                                                                                    | igure 35: Parker PD-10C – I/O Configuration                                                                                                    |

•

| settings have been w<br>or Power Re-cycle to                                                                            | apply changes". Click 'Ok' to continue.                                                                                                    |
|----------------------------------------------------------------------------------------------------|----------------------------------------------------------------------------------------------------|
| Setup Wizard                                                                                                    |                                                                                                    |
| Drive Selection                                                                                                    | File Store. Write into the drive                                                                                                    |
| PD-10C                                                                                                    | 1. "Save to File" Button stores current setting values to file(.cfg).                                                                                                    |
| Motor & Encoder Setting<br>Motor ID :<br>BISS serial absolute(multi-turn 16bit)<br>Resolution : 524288 pulse/revolution | <ol> <li>"Write to Drive" Button transfer current setting values to drive and store to memory.<br/>(This is activated when drive is connected with communication normally.<br/>Also please reset SW or switch on/off Power.)</li> </ol> |
| Control Mode Selection                                                                                                  |                                                                                                    |
| Reference Input Setting                                                                                                 |                                                                                                    |
| Not Supported                                                                                                    |                                                                                                    |
|                                                                                                    | Information <b>X</b>                                                                                                    |
| General Setting                                                                                                    | Required to Software Reset or Power re-cycle to apply                                                                                                    |
| Electronic Gear Ratio = 1/1                                                                                             | Changes.                                                                                                    |
| Dynamic Break -> Stop -> Hold                                                                                           | OK Switte to Drive                                                                                                    |
| I/O Signal Setting                                                                                                    |                                                                                                    |
| Input : Custom setting                                                                                                  | ✓ USB : On-Line                                                                                                    |
| Homing Method Setting                                                                                                   |                                                                                                    |
| 34: move+, index pulse                                                                                                  |                                                                                                    |
| Save & Write                                                                                                    |                                                                                                    |
|                                                                                                    | < <u>B</u> ack <u>N</u> ext > Use Cose                                                                                                    |

 n) Close the setup wizard, click 'Yes' when prompted to exit. Now click the 'Software Reset' button in the Drive Support Tool menu. Click 'Yes' when prompted to software reset the drive. During this process connection the drive will be lost. Once the drive's LCD shows '-.66' power cycle the drive.

The drive is now ready to use with a Galil EtherCAT Master.

If desired the settings can be confirmed by connecting to the drive with Drive Support Tool, and running through Setup Wizard again. The values in the Wizard should reflect the values that were set in this procedure.

# **3.9 Estun ProNet Servo Drive Series**

•

The Estun ProNet Servo Drive provides two means of initialization, either through the ESView Software or the operator panel located on the front of the drive. This set up guide will detail configuration using ESView Software wherever possible.

This setup guide was written using Estun ESView Software v2.1. Estun provides a USB to RS422 adapter for communication with the Estun ProNet Series Drives.

### 3.9.1 Resetting the Drive to Factory Defaults

#### **1** Install ESView Software and Connect to the Drive

#### 2 Navigate to the main parameter editing window

Once connected to the drive, open the main parameter editing window, shown in Figure 37. From here, nearly all drive parameters can be set.

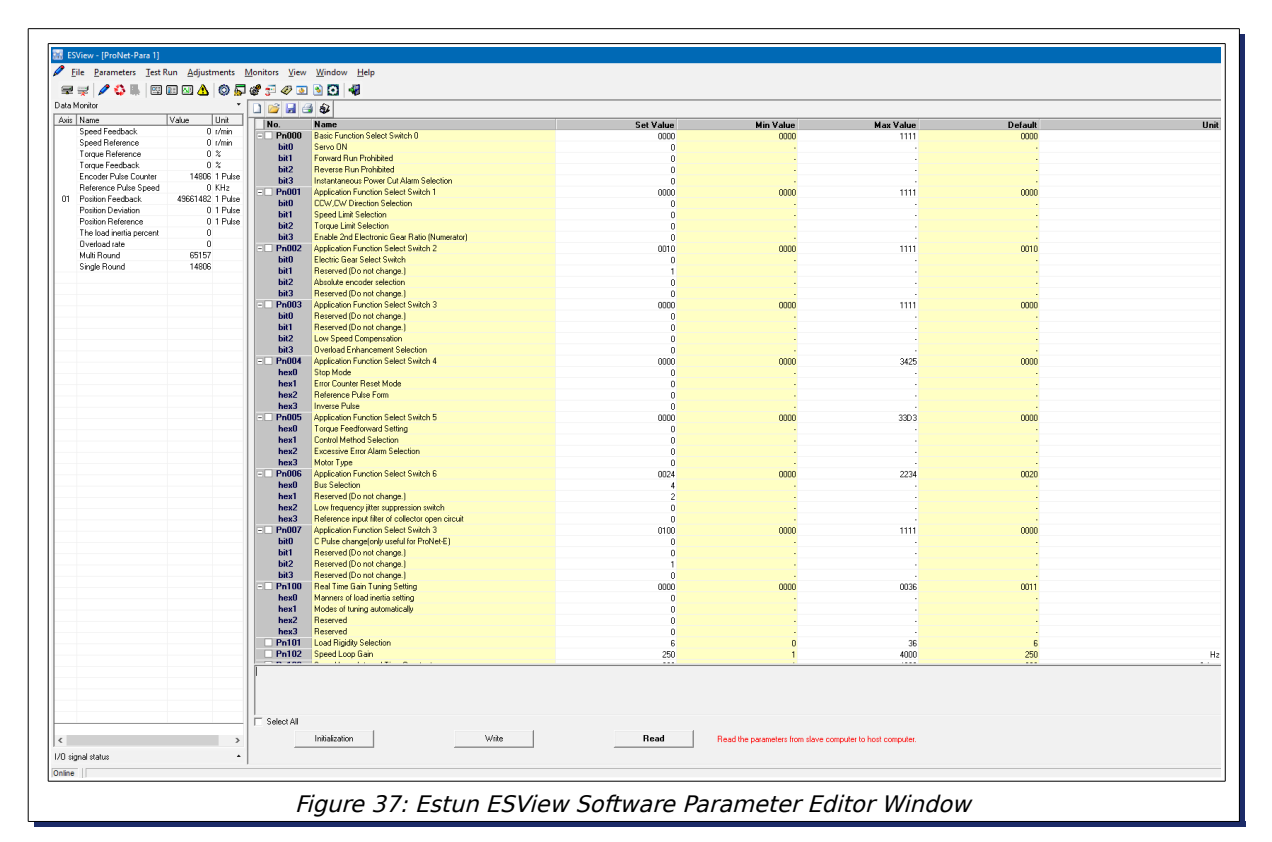

#### 3 Click the 'Initialize' Button to reset all parameters to factory defaults.

Click 'OK' when prompted to overwrite all existing parameters and power cycle the drive for the changes to take effect.

# 3.9.2 Configuring the Estun ProNet Servo Drive for use with a Galil EtherCAT Master

**1** Connect to the Drive using the ESView Software and open the Parameter Editor Window.

#### 2 Set Drive Parameters

•

Enter the parameter values listed in Table 17.

| Parameter | Value     | Function                                  |
|-----------|-----------|-------------------------------------------|
| Pn000.01  | 1         | Disables Forward Limit Switch<br>Handling |
| Pn000.02  | 1         | Disables Reverse Limit Switch<br>Handling |
| Pn001.00  | 1         | Sets Clockwise rotation as forward        |
| Pn201     | 1         | Encoder Scaling Numerator                 |
| Pn202     | 1         | Encoder Scaling Denominator               |
| Pn509.01  | C   HmRef | Home Sensor Input                         |
| Pn509.02  | 2   P-OT  | Forward Limit Switch Input                |
| Pn509.03  | 3   N-OT  | Reverse Limit Switch Input                |

Table 17: ESView Parameter Editor Window Values

The effective encoder resolution, the value which will be reported to the Galil via the EtherCAT Network, can be set via the Pn201 and Pn202 parameters and Equation 3. Pin outs for the

Encoder Counts / Revolution =  $\frac{Pn201}{Pn202} 2^{15}$ Equation 3: Encoder Scaling Equation for the Estun ProNet Servo Drive

various IO can be found in Section 7.1.10.

#### **3** Configure the Drive for EtherCAT Control

ESView v2.1 does not allow access to the drive parameter setting necessary for EtherCAT Operation. This parameter must be set via the operator panel located on the drive. Instructions on navigating the relevant menu options and setting parameters can be found in the Estun ProNet Drive Series User Manual.

In order to enable operation over EtherCAT, 'Bus Mode' Parameter must be set to the value listed in Table 18.

| Parameter | Value | Function                |
|-----------|-------|-------------------------|
| Pn006.0   | 4     | Enable EtherCAT Control |

Table 18: Bus Mode Selection Parameter Value

Power cycle the drive for the changes to take effect.

| 9 |                                                                  | Galil   | Motion | Control |
|---|------------------------------------------------------------------|---------|--------|---------|
|   | The drive is now configured to communicate with a Galil EtherCAT | Master. |        |         |
|   |                                                                  |         |        |         |
|   |                                                                  |         |        |         |
|   |                                                                  |         |        |         |
|   |                                                                  |         |        |         |
|   |                                                                  |         |        |         |
|   |                                                                  |         |        |         |
|   |                                                                  |         |        |         |
|   |                                                                  |         |        |         |
|   |                                                                  |         |        |         |
|   |                                                                  |         |        |         |
|   |                                                                  |         |        |         |
|   |                                                                  |         |        |         |
|   |                                                                  |         |        |         |
|   |                                                                  |         |        |         |
|   |                                                                  |         |        |         |
|   |                                                                  |         |        |         |
|   |                                                                  |         |        |         |
|   |                                                                  |         |        |         |
|   |                                                                  |         |        |         |
|   |                                                                  |         |        |         |
|   |                                                                  |         |        |         |
|   |                                                                  |         |        |         |
|   |                                                                  |         |        |         |
|   |                                                                  |         |        |         |

# **4 Configuring EtherCAT IO**

EtherCAT communication with IO hardware is simpler than communication with EtherCAT drives since profiling information is not required. As a result, configuring EtherCAT IO hardware is typically minimal.

# 4.1 Galil RIO-574x0 EtherCAT IO

For for a complete reference, refer to the RIO-574x0 manual.

## 4.1.1 Resetting a Galil RIO-574x0

The RIO-574x0 can be easily reset to factory conditions by performing a master reset. This procedure is detailed below:

- 1. Power down the RIO
- 2. Install a jumper on the MR jumper header
- 3. Power on the RIO

•

- 4. Wait for the red ERR LED to turn off
- 5. Power down the RIO and remove the MR jumper

## 4.1.2 Configuring a Galil RIO-574x0

The RIO-574x0 comes from the factory pre-configured to work with a Galil EtherCAT Master 'out of the box.' No further configuration is necessary. However, the RIO's analog input and output ranges can be configured using Galil Communication Software.

# 4.2 VIPA EtherCAT IO

Currently the VIPA IO Unit will operate with a Galil EtherCAT Master with no configuration necessary. Galil includes support for specific Digital Inputs/Outputs and Analog Inputs only, see Table 19. The analog inputs are non configurable.

| Part #         | Description                      |
|----------------|----------------------------------|
| VIPA 053-1EC00 | EtherCAT Communication<br>Module |
| VIPA 021-1BF00 | 8 x 24V DC Digital Inputs        |
| VIPA 022-1HB10 | 2 x 3A Digital Outputs           |
| VIPA 031-1BB70 | 2 x +/-10V Analog Inputs         |

Table 19: Supported VIPA IO components

Note

The VIPA IO Module does not include support for Distributed Clock and therefore can not be the first node in an EtherCAT network.

# **5 Features and Limitations**

# 5.1 General

•

## 5.1.1 Position Feedback

Upon boot-up, the EtherCAT Master assumes a position of zero on all axes. When an EtherCAT axis is initialized with the EX and EU commands, the position feedback read in from the EtherCAT drive will replace any value currently held by the local main encoder inputs (TP). In addition, the reference position (RP) will mirror the change in TP to prevent any position error (TE) during initialization. After initialization, any commands used to query the position of the motor will report back the EtherCAT drive position data. After an EU0 is issued to turn off the EtherCAT network, the RP and TP values will both be zero.

The CN command will configure logic polarity for local and EtherCAT axes limit switches and hardware latch, active high or active low. However the command does not change the drive's actual limit switch logic. This must be done per the manufacturer's instructions. In addition, the CN command will configure the initial movement direction when the HM command is issued. See the User Manuals and Command References for details on the use of the CN and HM commands.

## 5.1.2 Limit Switches

After EtherCAT axes have been activated with the EX and EU commands, the EtherCAT Master will report back with the status of the remote EtherCAT drive's forward and reverse limit switch inputs. The status of these inputs can be queried using \_LFm,\_LRm, TS, and the data record where m is the EtherCAT axis of interest.

The #LIMSWI automatic subroutine and the OE command will both function based on the status of EtherCAT axes limits and position error.

## 5.1.3 Homing Routines

Homing can be customized using the HM and FI commands. After EtherCAT axes have been activated with the EX and EU commands, the EtherCAT Master will report back the status of the remote EtherCAT drive's home input. The status of the home inputs can be queried using \_HMm, TS and the data record where m is the axis of interest.

## 5.1.4 Configuration Commands

CE configures the local auxiliary encoder on an EtherCAT axis <sup>1.</sup>

## 5.1.5 Non Supported Commands and Error Routines

The following commands are not available for use with an EtherCAT axis and will generate an error. TC1 will return "186 Not available on EtherCAT"

AG, AU, BA, BB, BC, BO, BQ, BS, BX, BZ, OC, QH

The TA command and the #AMPERR routine will only run due to local DMC internal amplifier errors<sup>1</sup>. To monitor the status of an EtherCAT drive, the user should use the EU and EZ commands and the #ECATERR automatic subroutine.

<sup>1</sup>Applies only to the DMC-500x0

•

# 5.2 Drive Limitations

### 5.2.1 Support for Cyclic Synchronous Torque Mode<sup>1</sup>

Cyclic Synchronous Torque Mode is only supported on the DMC-500x0 with Yaskawa Sigma 5 and AMC-DZEANTU Drives.

### 5.2.2 Delta ASD-A2

The Delta ASD-A2 does not include support for the hardware latch. Issuing the AL command will throw error 190, 'Feature not supported by drive.'

### 5.2.3 Estun ProNet

Hardware latch and latch on index are not supported on this drive. Issuing the AL, ALT, FI or HM commands will throw error 190, 'Feature not supported by drive.'

### 5.2.4 Sanyo-Denki

Hardware latch is not supported on this drive. Issuing the ALm command will throw error 190, 'Not valid with this motor type.'

### 5.2.5 Yaskawa Sigma 5

As of EtherCAT Communication Module firmware revision 0006, drive DAC resolution requires scaling encoder resolution when in Cyclic Synchronous Torque mode.<sup>1</sup>

<sup>1</sup>Applies only to the DMC-500x0

# **6 DMC Quick Start Guide**

Below are a few examples demonstrating the commands necessary to bring up an EtherCAT network and handle possible EtherCAT errors. For more detail on a particular command please see the DMC-500x0 and DMC-52000 Command References. To disable a previously enabled EtherCAT axis<sup>1</sup>, issue an MTm=0 for axes E-H, and MTm=1 axes A-D, where m is the axis to be disabled.

# 6.1 Example 1: Single Axis Position Relative Move

This example demonstrates how to map one axis to an EtherCAT slave and perform a relative move.

#### #setup

AMA;

EN :

•

```
M0 ; 'turn off all motors
MT 10 ; 'set A axis for position mode
EX -1 ; 'set first ECAT drive as A axis
EU 1 ; 'bring up ECAT network
SH A ; 'servo motor
#move
SP 10000 ; 'set speed
AC 100000 ; 'set acceleration
DC 100000 ; 'set deceleration
PR 10000 ; 'position relative move
BG A ; 'begin motion on A axis
```

'after A axis move

'end program

# 6.2 Example 2: Four Axes and single IO EtherCAT Network Setup

This example expands upon Example 1 and demonstrates how to setup a 4 axis controller with all 4 axes mapped to EtherCAT slaves. In addition, a single IO Module will also be added to the Network using the IO command. With the MT command set to a value of 10 axes A, B, C, and D will run in position mode.

```
#setup
M0 ; ' turn all motors off
'set axes A,B,C,and D for position mode
MT 10,10,10,10
'Map ECAT drives to local axes using wire position (negative numbers)
'and station ID (positive numbers). $ designates a hex number
EX -1,$5,$C1,-4
'Map IO Module to first IO position using line position
IO -5
EU 1<6000 ; 'bring up the ECAT network with a 6,000 ms timeout
SH ; 'servo all axes
#move
SP*= 10000 ; 'set speed for all axes
AC*= 100000 ; 'set acceleration for all axes
```

Galil EtherCAT Master Setup Guide Rev 1.0d

```
DC*= 100000 ; 'set deceleration for all axes
PR*= 10000 ; 'position relative move for all axes
BG ; 'begin motion on all axes
AM ; 'after move
'Query first Analog Input on IO Module
MG @AN[11001]
EN ; 'end program
```

<sup>1</sup>Applies only to the DMC-500x0

•

# 6.3 Example 3: EtherCAT Error Handling

This example demonstrates use of the #ECATERR automatic subroutine which will run if there is an error reported by any EtherCAT drive on the network. The EZ command will print the error to the user in a table which will contain all the drive error information. See Appendix 7.2.2 for more detail on the EZ command.

```
'Galil DMC Code Example
' assumes that the AMC drive is on the A axis and in
'position 1 and the Yaskawa drive is on the B axis and in position 2
#setup
ST
AM
MO
EU 0
MT 10,10
EX -1,-2
EU 1
#move
SH AB
JG 1000,2000
BG AB
ΕN
#ECATERR
EZO; ' query drive faults
JS #amcerr, (_EU1 & $0001)
JS #yaserr, (_EU1 & $0002)
EU 0; 'turn off EtherCAT network
RE; 'Exit routine and return to main code execution
'Subroutine to handle an AMC drive Hall Error on the A axis.
#amcerr
IF (_EZA2 = 4);' check for specific AMC hall error
 MG "Hall Error on A Axis AMC Drive"
ENDIF
FN
#vaserr
IF ( EZB0 = $0C90);' check for specific Yaskawa error
 MG "Encoder Error on B Axis Yaskawa Drive"
ENDIF
EN
```

# **7** Appendices

# 7.1 I/O Pin Outs

•

## 7.1.1 AMC-DZE P7 I/O Connector

| Name    | Pin # | Galil Function         | Description                                                       |
|---------|-------|------------------------|-------------------------------------------------------------------|
| PDI-1   | 3     | Forward Limit<br>Input | Indicates when the forward travel limit sensor has been activated |
| PDI-2   | 5     | Reverse Limit<br>Input | Indicates when the forward travel limit sensor has been activated |
| PDI-3   | 7     | Home Sensor<br>Input   | Indicates when the Home Sensor has been activated                 |
| PDI-4+  | 4     | Index input +          | High speed differential input +                                   |
| PDI-4-  | 6     | Index input -          | High speed differential input -                                   |
| PDI-5+  | 8     | Latch input +          | High speed differential input +                                   |
| PDI-5-  | 10    | Latch input -          | High speed differential input -                                   |
| +5V OUT | 14    | +5V                    | Logic power supply                                                |
| GND     | 16    | GND                    | Logic ground                                                      |

## 7.1.2 Yaskawa Sigma 5 and Sigma 7 CN1 I/O Connector

| Name           | Pin #  | <b>Galil Function</b>   | Description                                                       |
|----------------|--------|-------------------------|-------------------------------------------------------------------|
| P-OT           | CN1-7  | Forward Limit<br>Input  | Indicates when the forward travel limit sensor has been activated |
| N-OT           | CN1-8  | Reverse Limit<br>Input  | Indicates when the forward travel limit sensor has been activated |
| /Home {/S16}   | CN1-12 | Home Sensor<br>Input    | Indicates when the Home Sensor has been activated                 |
| /Probe2 {/SI5} | CN1-11 | External Latch<br>input | Hardware latch trigger                                            |
| +24VIN         | CN1-6  | N/A                     | Digital input optoisolation common                                |

## 7.1.3 LS Mecapion Pegasus CN1 I/O Connector

•

| Name    | Pin # | Galil Function          | Description                                                       |
|---------|-------|-------------------------|-------------------------------------------------------------------|
| DI1     | 2     | Forward Limit<br>Input  | Indicates when the forward travel limit sensor has been activated |
| DI2     | 3     | Reverse Limit<br>Input  | Indicates when the forward travel limit sensor has been activated |
| DI3     | 4     | Home Sensor<br>Input    | Indicates when the Home Sensor has been activated                 |
| PROBE2  | 5     | External Latch<br>input | Hardware latch trigger                                            |
| +24 VDC | 1     | N/A                     | Digital input optoisolation common                                |

## 7.1.4 LS Mecapion L7NHA CN1 I/O Connector

| Name    | Pin # | Galil Function          | Description                                                       |
|---------|-------|-------------------------|-------------------------------------------------------------------|
| DI1     | 11    | Forward Limit<br>Input  | Indicates when the forward travel limit sensor has been activated |
| DI2     | 12    | Reverse Limit<br>Input  | Indicates when the forward travel limit sensor has been activated |
| DI3     | 7     | Home Sensor<br>Input    | Indicates when the Home Sensor has been activated                 |
| DI4     | 8     | External Latch<br>input | Hardware latch trigger                                            |
| +24 VDC | 6     | N/A                     | Digital input optoisolation common                                |

### 7.1.5 Panasonic X4 I/O Connector

•

| Name               | Pin # | Galil Function          | Description                                                       |
|--------------------|-------|-------------------------|-------------------------------------------------------------------|
| SI-MON2            | 7     | Forward Limit<br>Input  | Indicates when the forward travel limit sensor has been activated |
| SI-MON3            | 8     | Reverse Limit<br>Input  | Indicates when the forward travel limit sensor has been activated |
| SI5                | 10    | Home Sensor<br>Input    | Indicates when the Home Sensor has been activated                 |
| SI6                | 11    | External Latch<br>input | Hardware latch trigger                                            |
| I-COM (+24<br>VDC) | 6     | N/A                     | Digital input optoisolation common                                |

### 7.1.6 Copley Xenus Plus J8 I/O Connector

| Name | Pin # | Galil Function          | Description                                                       |
|------|-------|-------------------------|-------------------------------------------------------------------|
| IN3  | 6     | Forward Limit<br>Input  | Indicates when the forward travel limit sensor has been activated |
| IN4  | 7     | Reverse Limit<br>Input  | Indicates when the forward travel limit sensor has been activated |
| IN5  | 8     | Home Sensor<br>Input    | Indicates when the Home Sensor has been activated                 |
| IN2  | 5     | External latch<br>Input | Hardware latch trigger                                            |

## 7.1.7 Sanyo-Denki R Advanced CN3 I/O Connector

| Name  | Pin # | Galil Function | Description                                            |
|-------|-------|----------------|--------------------------------------------------------|
| CONT1 | 5,6   | Forward Limit  | Indicates when forward limit switch has been activated |
| CONT2 | 7,8   | Reverse Limit  | Indicates when reverse limit switch has been activated |

## 7.1.8 Delta ASD-A2 CN1 I/O Connector

| Name | Pin # | Galil Function         | Description                                                       |
|------|-------|------------------------|-------------------------------------------------------------------|
| DI 6 | 12    | Forward Limit<br>Input | Indicates when the forward travel limit sensor has been activated |
| DI 5 | 11    | Reverse Limit<br>Input | Indicates when the forward travel limit sensor has been activated |
| DI 4 | 10    | Home Sensor Input      | Indicates when the Home Sensor has been activated                 |
| СОМ  | 14    | N/A                    | Digital Input GND                                                 |

## 7.1.9 Parker PD-10C - I/O Connector

| Name    | Pin # | Galil Function          | Description                                                       |
|---------|-------|-------------------------|-------------------------------------------------------------------|
| DI 1    | 11    | Forward Limit<br>Input  | Indicates when the forward travel limit sensor has been activated |
| DI 2    | 12    | Reverse Limit<br>Input  | Indicates when the forward travel limit sensor has been activated |
| DI 3    | 7     | Home Sensor Input       | Indicates when the Home Sensor has been activated                 |
| DI 4    | 8     | External Latch<br>Input | Hardware Latch Trigger                                            |
| +24 VDC | 6     | N/A                     | Digital Input Optoisolation Common                                |

## 7.1.10 Estun Pronet CN1 IO Connector

| Name         | Pin # | Galil Function      | Description                                                       |
|--------------|-------|---------------------|-------------------------------------------------------------------|
| P-OT         | 17    | Forward Limit Input | Indicates when the forward travel limit sensor has been activated |
| N-OT         | 18    | Reverse Limit Input | Indicates when the forward travel limit sensor has been activated |
| HmRef        | 16    | Home Sensor Input   | Indicates when the Home Sensor has been activated                 |
| DICOM (+24V) | 20    | N/A                 | Digital Input Optoisolation Common                                |

# 7.2 Error Handling

•

Galil EtherCAT Masters include support for drive specific status and error codes. Below are tables containing return values to the EZ command for all supported drives. The \_EU1 operand contains a bitmask that corresponds to the error status of each drive on the network.

There are two types of recoverable drive errors. Some errors require that the EtherCAT network be reinitialized (EU0 then EU1) and others require a motor off command (M0). An example of this is a hall error on the AMC-DZE drive which can be simulated by unplugging the encoder while the drive is servoed. #ECATERR will run when a drive reports a fault. Encoder faults are recoverable on the AMC-DZE drive and in this case it can be brought back to the servoed state by clearing the error (reconnecting the encoder), issuing EKm, M0m and then SHm where m is the axis of interest. Consult the drive manufacturer's documentation for recoverable faults.

Please note that some drives take longer to initialize. If a '181- EtherCAT Timeout error' occurs after issuing EU 1, increase the timeout value using the '<' operand. For example, issuing EU1<5500 will allow the EtherCAT network 5500 ms to initialize before timing out. See the DMC-500x0 and DMC-52xx0 Command References for details.

## 7.2.1 \_EU1 Operand

The \_EU1 operand stores a bit mask containing the current EtherCAT error state, as shown in Table 20. Note that \_EU1 is 0 when no EtherCAT error is detected by the controller for any given axis. There are three types of faults that cause a change in \_EU1: A drive fault, an EtherCAT slave not responding or a dropped EtherCAT packet. The \_EU1 operand will indicate when a drive on a given EtherCAT axis is faulted. For example, if MG \_EU1 prints out the decimal value 36 to the terminal or host, the equivalent binary value is 0000 0000 0010 0100, indicating that a fault has occurred on both the C and F axes. An error code is a numerical value that contains information about the type of fault that occurred on a drive. Error codes are drive specific but may include under voltage, over current and over temperature among other conditions. These more specific values can be queried with the EZ command.

| _EU1 Bit | Cause                  |
|----------|------------------------|
| 0        | Fault on axis A        |
| 1        | Fault on axis B        |
| 2        | Fault on axis C        |
| 3        | Fault on axis D        |
| 4        | Fault on axis E        |
| 5        | Fault on axis F        |
| 6        | Fault on axis G        |
| 7        | Fault on axis H        |
| 8-14     | Reserved               |
| 15       | EtherCAT network error |

Table 20: \_EU1 operand status bits

## 7.2.2 EK - Clear EtherCAT Error

When an EtherCAT error occurs, The \_EU1 operand is populated with the drive fault status bit

mask for all axes. After resolving the issue that caused the fault(s), EK \_EU1 can be issued to clear all drive's error status bits. Note that some drives require that the EtherCAT Network be reinitialized or a that the drive be power cycled in order to clear error conditions. Consult the drive documentation for specifics.

## 7.2.3 EZ - EtherCAT Errors

•

Drive specific error codes can be interrogated using the EZ command and \_EZmn operand, where m is the axis of interest. When the EZ command is issued, the \_EZmn operands are assigned the error code value and can be interrogated from the terminal or host PC.

When EZ 1 is issued, the controller will return a list of the drives that have reported errors along with their corresponding error codes in the format shown in Table 21. Each field of the \_EZm operand contains a 2 byte number that reflects the error reported. Not all fields are used by all vendors. Consult the drive's user manual for more information on error codes, their location and their meaning.

| Axis<br>[m] | Vendor       | EZm0   | EZm1   | EZm2   | EZm3   | EZm4   | EZm5   | EZm6   | EZm7   | Error                 |
|-------------|--------------|--------|--------|--------|--------|--------|--------|--------|--------|-----------------------|
| A           | Delta        | \$7305 | \$0000 | \$0000 | \$0000 | \$0000 | \$0000 | \$0000 | \$0000 | Encoder Data<br>Error |
| С           | Mecapio<br>n | \$0028 | \$0000 | \$0000 | \$0000 | \$0000 | \$0000 | \$0000 | \$0000 | Under Voltage         |

Table 21: EZ return values for Delta and LS Mecapion Drives

### 7.2.4 #ECATERR - EtherCAT Error Automatic Subroutine

#ECATERR is an automatic subroutine that interrupts thread zero and executes when there is an EtherCAT error. EtherCAT Errors are defined as either alarms raised on individual drives or network wide. For instance a severed CAT5 cable would raise trigger the #ECATERR routine.

This allows the user to create an automated custom response under fault conditions. The #ECATERR subroutine can be used to alert a user or system to EtherCAT drive faults and take appropriate actions. See section Example 3: EtherCAT Error Handling in Chapter 6 for sample DMC code illustrating uses of the #ECATERR subroutine.

### 7.2.5 Drive Specific Error Codes

This section lists some of the drive error codes for each drive compatible with Galil EtherCAT Masters. Consult the drive's documentation for a full list of error codes and descriptions.

#### 1 AMC

AMC-DZE drive responses to the EZ command are bit masks that must be interpreted according to the drive documentation. For example if the \_EZA2 operand contains the number 4, the equivalent binary value is 0000 0000 0000 0100 indicating that there is an invalid hall state on the A axis. See Table 22 for a short list of AMC drive error codes.

| Operand | Bit | <b>Error Description</b> |
|---------|-----|--------------------------|
| _EZm1   | 4   | Under Voltage            |
| _EZm1   | 3   | Over Current             |
| _EZm3   | 14  | Shunt Regulator          |
| _EZm2   | 6   | Feedback Sensor<br>Error |

Table 22: Example AMC DZE Drive Error Codes

#### 2 Yaskawa

•

Some example Yaskawa  $\Sigma V/\Sigma VII$  drive responses to the EZ command are shown in Table 23. The "A" in the error code is not included in the returned value, only the hexadecimal number following it. These codes are also shown on the Yaskawa  $\Sigma V$  drive's 7 segment LED display.

| Value | Error Description       |
|-------|-------------------------|
| 0x410 | Under Voltage           |
| 0x840 | Encoder Data Error      |
| 0xCA0 | Encoder Parameter Error |
| 0x300 | Regeneration Error      |

Table 23: Example Yaskawa ΣV Drive Error Codes

#### 3 Panasonic

The Panasonic MINAS-A5BA4 reports only the main alarm number as a hexadecimal. The lower 8 bits of the value (FF00h to FFFFh) indicate the main alarm number as listed in Table 24

| Value | Error Description                         |
|-------|-------------------------------------------|
| 12.0  | Over voltage protection                   |
| 16.0  | Over-load protection                      |
| 21.1  | Encoder communication error               |
| 27.7  | Position information initialization error |

Table 24: Example Panasonic MINAS A5B Error Codes

#### 4 Copley

The Copley Xenus Plus Model XEL-230-36 reports errors to a 32-bit object that is a bit-mapped status register with the fields defined in Table 25.

| Bit | Error Description               |
|-----|---------------------------------|
| 0   | Short Circuit Detected          |
| 4   | Motor Temp. Sensor Active       |
| 21  | Position has wrapped            |
| 29  | Motor phase not yet initialized |

Table 25: Example Copley Xenus Plus Error Codes

#### 5 Sanyo-Denke

•

The Sanyo-Denki RS2A01A0KA4 drive displays errors, referred to as 'Alarms' with hexadecimal values. Some values for these alarms are shown below in Table 26

| Value | Error Description          |
|-------|----------------------------|
| 0x52  | RS Overheat                |
| 0x22  | Current Detection Error 0  |
| 0x62  | Main Circuit Under Voltage |
| 0x81  | Encoder 1 Disconnected     |

Table 26: Example Sanyo-Denke R Advanced Error Codes

#### 6 LS Mecapion

Example Pegasus and L7NHA error codes are listed below in Table 27. These codes are also displayed on the drive's 4 digit LED display as 'Alarms'.

| Value | Error Description     |  |
|-------|-----------------------|--|
| 14    | Over Current          |  |
| 23    | Regeneration Overload |  |
| 30    | Encoder Cable Error   |  |
| 40    | Under Voltage         |  |

Table 27: Example LS Mecapion Error Codes

#### 7 Delta

Delta Error Codes are listed in Table 28. These codes are also displayed on the drive's 4 digit LED display.

| Value | Error Description  |  |
|-------|--------------------|--|
| 2310  | Over Current       |  |
| 7122  | Motor Error        |  |
| 7305  | Encoder Data Error |  |
| 3300  | U,V,W wiring error |  |

Table 28: Example Delta Electronics Drive Error Codes

#### 8 Parker

Parker PD-10C Error Codes are listed in Table 29. These codes are also displayed on the drive's 4 digit LED display.

| Value | Error Description  |  |
|-------|--------------------|--|
| 14    | Over Current       |  |
| 24    | Motor Error        |  |
| 32    | Encoder Data Error |  |
| 40    | Under Voltage      |  |

*Table 29: Example Parker Drive Error Codes* 

#### 9 Estun

•

Estun Pronet Error Codes are listed in Table 30. These codes are also displayed on the drive's 4 digit LED display.

| Value | Error Description     |  |
|-------|-----------------------|--|
| 04    | Torque Limit Exceeded |  |
| 12    | Over Current          |  |
| 14    | Under Voltage         |  |
| 16    | Regenerative Error    |  |

Table 30: Example Estun Pronet Drive Series Error Codes

# 7.3 EtherCAT Glossary

| Term                    | Definition                                                                                                    |  |  |
|-------------------------|----------------------------------------------------------------------------------------------------|--|--|
| Clockwise               | Defined as the direction of rotation as seen when facing the "front" of the motor.                                                                                                    |  |  |
| Counter<br>Clockwise    | Defined as the direction of rotation as seen when facing the "front" of the motor.                                                                                                    |  |  |
| Cyclic Position<br>Mode | Set with the MT 10 command. Configures the Galil EtherCAT Master to output motion profiling data. Servo loop PID tuning is left to the external drive.                                                                               |  |  |
| Cyclic Torque<br>Mode   | Set with with the MT 11 command, closes the servo loop on the DMC-500x0 EtherCAT Master.                                                                                                    |  |  |
| Drive Fault             | A condition that causes a drive to cease functioning as expected on the EtherCAT network.                                                                                                    |  |  |
| EtherCAT                | Communication protocol allowing communication between an EtherCAT<br>Master and external servo drives over CAT5 Ethernet cables.                                                                                                    |  |  |
| EtherCAT "Up"           | Configure and initialize an EtherCAT network using the EX and EU commands. Refer to the command reference for details.                                                                                                    |  |  |
| EtherCAT<br>"Down"      | Disable a configured and initialized EtherCAT network using the EU command.                                                                                                    |  |  |
| EtherCAT Axis           | An axis that has been selected for use with an EtherCAT drive and is initialized with the EX and EU commands. Refer to the command reference for details.                                                                            |  |  |
| EtherCAT<br>Drives      | Used interchangeably with EtherCAT slaves.                                                                                                    |  |  |
| EtherCAT<br>Master      | A motion controller that is configured to communicate with and control a network of EtherCAT enabled drives. An EtherCAT Network can include only one EtherCAT Master.                                                               |  |  |
| EtherCAT Slave          | An EtherCAT drive that is on the same EtherCAT network as the Galil<br>EtherCAT Master. This drive may or may not be exchanged for a local axis.<br>Used interchangeably with <b>EtherCAT drives</b> .                               |  |  |
| Galil BLM               | Galil 3 phase brushless motor part # BLM-N23-50-1000-B. "Free spinning" refers to a motor that is not attached to any external mechanics.                                                                                            |  |  |
| Initialization          | The process of assigning a local axis to an EtherCAT station and initializing the EtherCAT Network with the EX and EU commands. Refer to the command reference for details.                                                          |  |  |
| Local Axis              | An axis that has not been assigned or initialized for use with EtherCAT axis.<br>This axis will function as described in the DMC-500x0 and DMC-52xx0 User<br>Manuals.                                                                |  |  |
| Position                | Each EtherCAT station has a physical position within the daisy chain. This position can be queried using the EH command. The EX command uses the Station ID to assign and EtherCAT axis. Refer to the command reference for details. |  |  |

| <u>•</u>          | Galil Motion Cont                                                                                                    | rol |
|-------------------|----------------------------------------------------------------------------------------------------|-----|
| Station ID        | Each EtherCAT station needs a unique address on the EtherCAT network,<br>this address is called the Station ID. Most EtherCAT axes are assigned a<br>Station ID using rotary or other physical switches present on the drive. The<br>EX command uses the Station ID to assign an EtherCAT station to a local<br>axis. Refer to the command reference for details. |     |
|                   | Table 31: Definition of Terms used in this Setup Guide                                                                                                    |     |
|                   |                                                                                                    |     |
|                   |                                                                                                    |     |
|                   |                                                                                                    |     |
|                   |                                                                                                    |     |
|                   |                                                                                                    |     |
|                   |                                                                                                    |     |
|                   |                                                                                                    |     |
|                   |                                                                                                    |     |
|                   |                                                                                                    |     |
|                   |                                                                                                    |     |
|                   |                                                                                                    |     |
|                   |                                                                                                    |     |
|                   |                                                                                                    |     |
|                   |                                                                                                    |     |
|                   |                                                                                                    |     |
|                   |                                                                                                    |     |
|                   |                                                                                                    |     |
|                   |                                                                                                    |     |
|                   |                                                                                                    |     |
|                   |                                                                                                    |     |
|                   |                                                                                                    |     |
| Galil EtherCAT Ma | ster Setup Guide Rev 1.0d                                                                                                    | 59  |

# 7.4 Galil BLM-N23-1000-B Specifications

•

| Specification                      | Units      | Value       |
|------------------------------------|------------|-------------|
| $K_{\tau}$ - Torque Constant       | N•m/A      | 0.08        |
|                                    | oz•in/A    | 12.1        |
| T <sub>P</sub> - Peak Torque       | N•m        | 0.83        |
|                                    | oz∙in      | 120         |
| T <sub>c</sub> - Continuous Torque | N•m        | 0.39        |
|                                    | oz∙in      | 55          |
| Continuous Current                 | A          | 4.9         |
| Peak Current                       | A          | 10.4        |
| J <sub>m</sub> - Moment of Inertia | kg•m²      | 2.5 x 10 -5 |
|                                    | oz•in•s²   | 3.5 x 10 -3 |
| Maximum speed                      | rpm        | 5000        |
| Resistance                         | Ω          | 1.2         |
| Inductance                         | mH         | 2.6         |
| K <sub>v</sub> Motor Constant      | V/krpm     | 29          |
| Encoder Resolution                 | counts/rev | 4000        |

Table 32: Galil BLM Motor Specifications

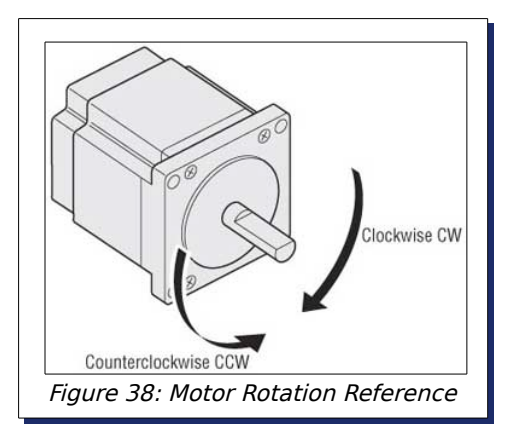